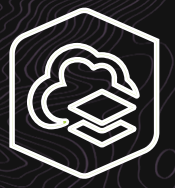

# **ArcGIS Online Guide**

ArcGIS Online 초급자를 위한 튜토리얼

# 🔀 Try ArcGIS Online

ArcGIS Online 을 사용하여 2차원 맵, 3차원 씬, 앱을 구성하고, 데이터 분석을 수행하고, 공유 및 협업 방법을 알아보세요.

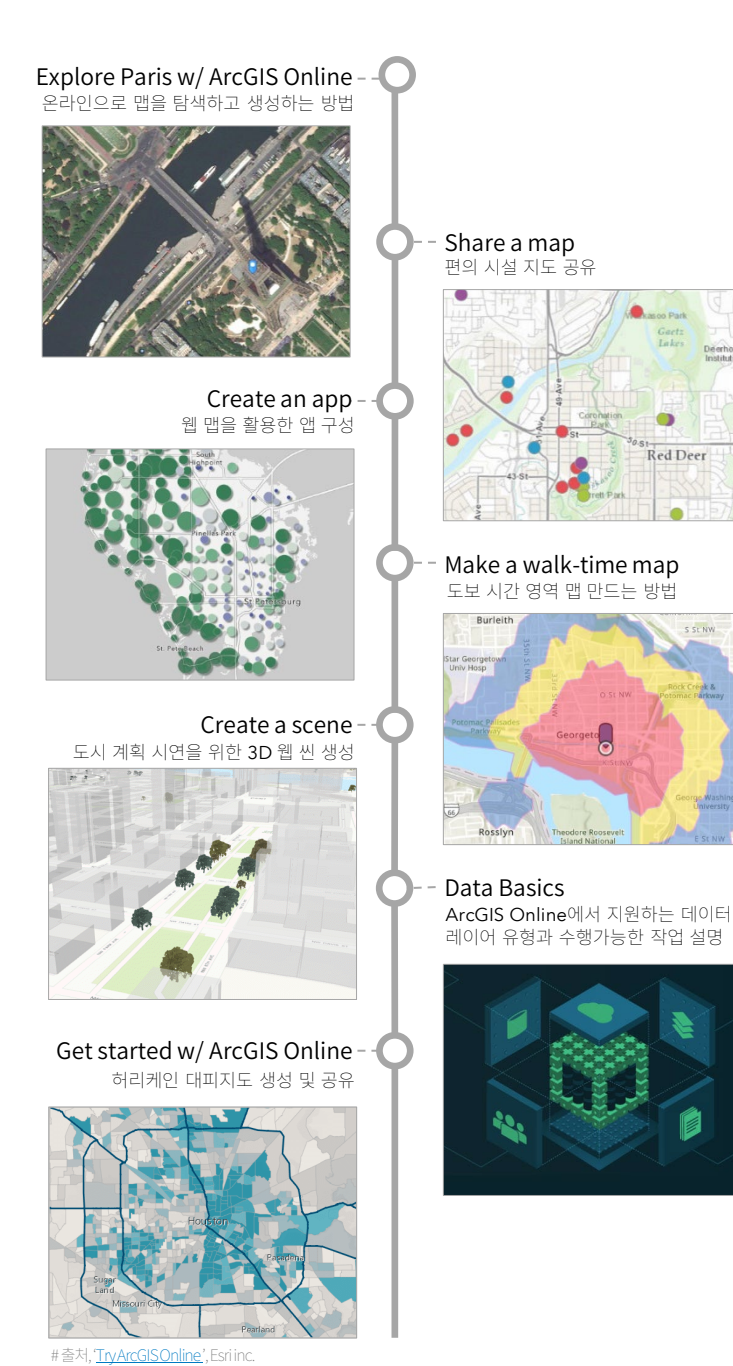

# I . Explore Paris w/ ArcGIS Online

#### ArcGIS Online에서 맵을 탐색하고 생성하는 방법을 알아봅니다.

이 튜토리얼에서는 ArcGIS Online을 이용하여 수행하는 맵 작업에 대한 기본 사항을 알아보기 위해 프랑스 파리 웹 맵을 Map viewer로 생성합니 다. 웹 맵에는 베이스맵, 레이어, 탐색 도구가 포함되어 있으며 스토리를 전달하거나 질문에 대한 답을 도출할 때 사용할 수 있습니다. 특히 Map Viewer를 사용하면 콘텐츠를 생성 및 관리할 수 있을 뿐 아니라 맵 모양도 직접 구성할 수 있습니다.

#### 맵 탐색하기 | Navigate the map

- ArcGIS 계정으로 로그인 오류가 발생하거나 계정에 로그인할 수 없는 경우 비밀번호의 대소문 자를 다시 확인하고, 비밀번호를 잊어버린 경우 로그인 페이지에서 재 설정할 수 있습니다. 자세한 내용은 <u>계정 문제 해결</u>을 참고하세요.
- 2. 리본(Ribbon)에 있는 맵(Map) 탭 클릭

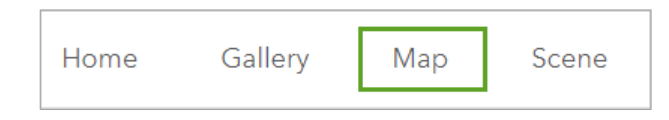

- 3. 필요한 경우, 팝업 창이나 리본에서 Map viewer 열기(Open in Map Viewer) 클릭
- 확대(Zoom In)/축소(Zoom Out) 클릭 → 유럽 중심으로 맵 확대 Shift 키를 누르고 확대하려는 영역 주위에 상자 그리거나 마우스 휠 을 스크롤하면 맵이 확대됩니다.

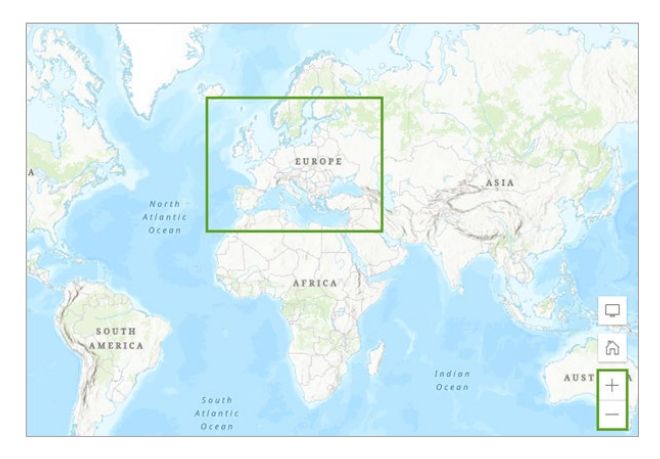

# xplore Paris W/ ArcGIS Unline

12

5. 콘텐츠 도구모음(Contents toolbar) → 베이스맵(Basemap) 클릭

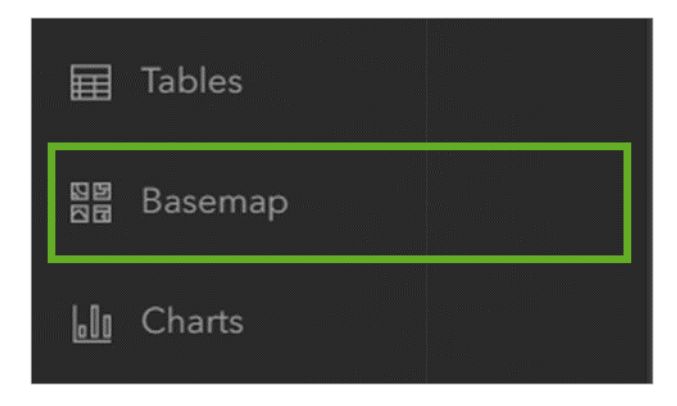

6. 베이스맵(Basemap)→영상하이브리드(Imagery Hybrid) 선택

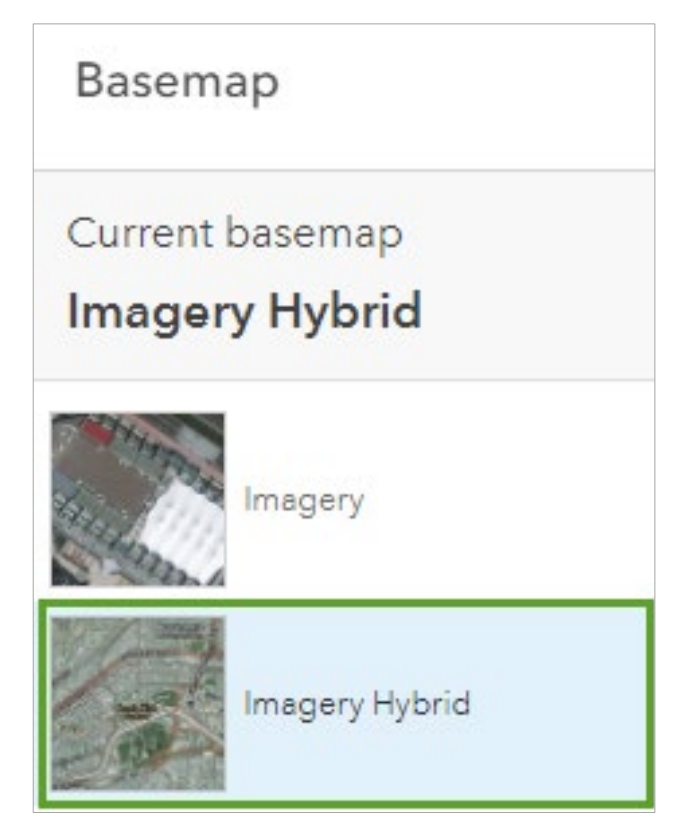

7. 새로 적용한 베이스맵 탐색

베이스맵은 다양한 축척에서 정보를 표시하는 다중 축척 맵으로 확대 하면 더 많은 레이블이 나타나고 자세한 영상이 표시됩니다.

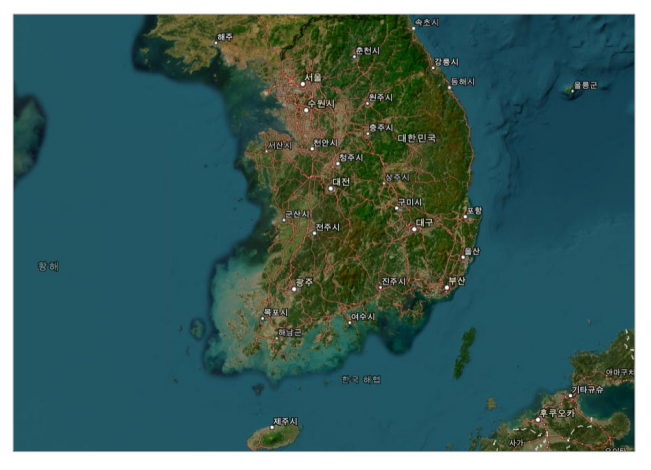

8. 맵 우측 하단에 있는 검색(Search) 버튼 클릭

9. 검색표시줄(Search Bar)에 *Eiffel Tower*입력 후 검색

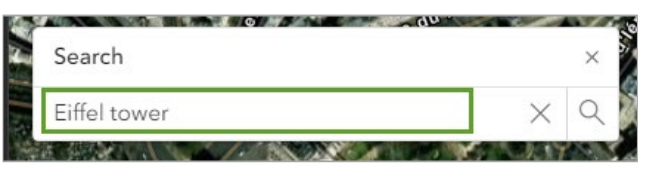

파리에 있는 에펠탑 중심으로 맵이 확대되고 그 위에는 팝업이 나타납니다.

| Eiffel Tower<br><u>Show more results</u><br>⊕ Add to new sketch ↔ Get directions ⊕ Zoom to |   |   |          |
|--------------------------------------------------------------------------------------------|---|---|----------|
| Show more results (⊕) Add to new sketch  (⊕) Get directions  (⊕) Zoom to                   |   |   |          |
| ⊕ Add to new sketch ♦ Get directions € Zoom to                                             |   |   |          |
| ~ · · · · · · · · · · · · · · · · · · ·                                                    | 2 |   |          |
| Status Asses                                                                               |   | A | alls     |
| 20 <sup>10</sup> Tour effet                                                                |   | - | New York |

# 위치 표시하기 | Mark locations

Map Viewer에서 스케치 레이어를 생성함으로써 맵에 피처를 만들 수 있습니다. 스케치 레이어는 피처 컬렉션 유형 중 하나로 지도에 표현하려는 피처를 심볼화하여 생성할 수 있습니다.

1. 검색 결과(Search result) 팝업에서 새 스케치에 추가(Add to new sketch) 클릭

| Search result                                  | $\sim$ | $\times$ |
|------------------------------------------------|--------|----------|
| Eiffel Tower                                   |        |          |
| Show more results                              |        |          |
| ⊕ Add to new sketch ♦ Get directions € Zoom to |        |          |

- 2. 콘텐츠(Contents) → 레이어(Layers) 클릭 레이어창에 Sketch 이름을 가진 새 레이어가 추가되었으며, 심볼 스 타일을 변경합니다.
  - Sketch \* 0  $^{\sim}$ ŝ Recent symbols  $\square$ V You have no recent point symbols. J 0 Title AE Point 0 Pop-up >
- 3. 스케치(Sketch)에서 선택(Select) 도구가 선택되어 있는지 확인

4. 맵에서 에펠탑 마커 클릭

에펠탑을 나타내는 포인트 피처(마커)는 하늘색 하이라이트로 선택된 상태임을 나타냅니다.

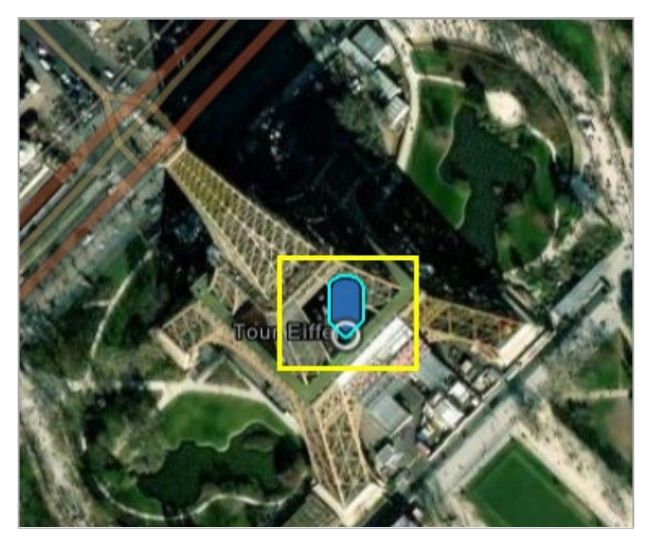

5. 스케치(Sketch) → 현재 심볼(Current symbol) → 벡터 포인트 (Vector point) 클릭

| Current symbol |       |    |          |
|----------------|-------|----|----------|
| Vector point   |       |    | >        |
| Size           | Tura. |    | <u>^</u> |
| -0             | 32    | рх | $\sim$   |

6. 범주(Category) 드롭다운 → 핀(Pins) → 마음에 드는 심볼 선택

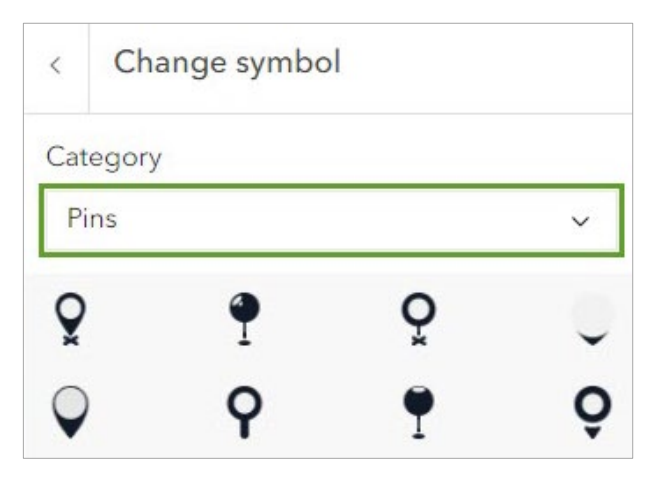

7. 완료(Done) 클릭 → 크기(Size) 30으로 입력

| Size     |      |    |   |
|----------|------|----|---|
|          | 30   | DY | ^ |
| 0        | - 50 | PA | V |
| Detetion |      |    |   |
| Rotation |      |    |   |
| C        | 0    | 0  | ~ |

8. 벡터 마커(Vector marker) 옵션 확장 → 색상(Color) 파란색 선택

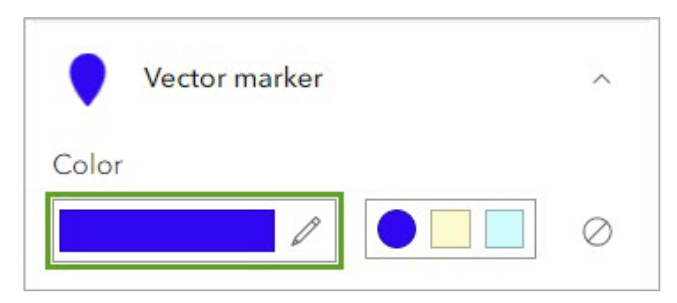

9. 맵 주변을 임의로 클릭하여포인트 선택 해제

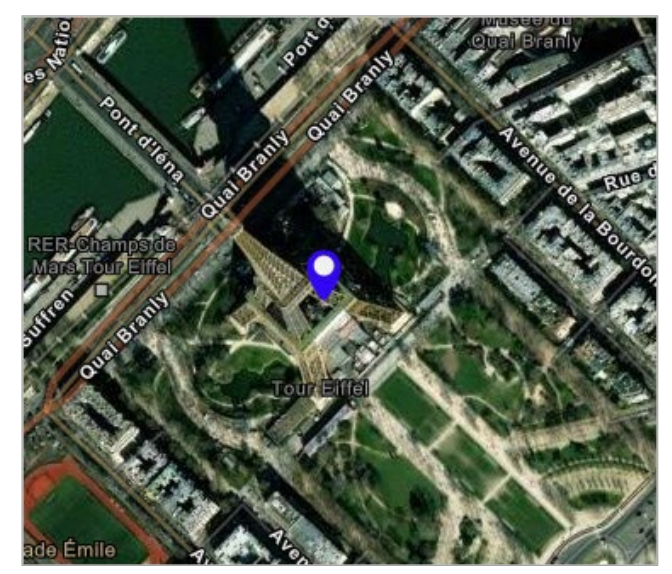

- 10. 스케치(Sketch) 창 닫기
- 11. 맵에 있는 검색(Search) 버튼 클릭 → 검색표시줄에 Paris입력
- 12. 콘텐츠 도구모음(Contents toolbar) → 북마크(Bookmarks) → 북마 크 추가(Add Bookmark) 클릭

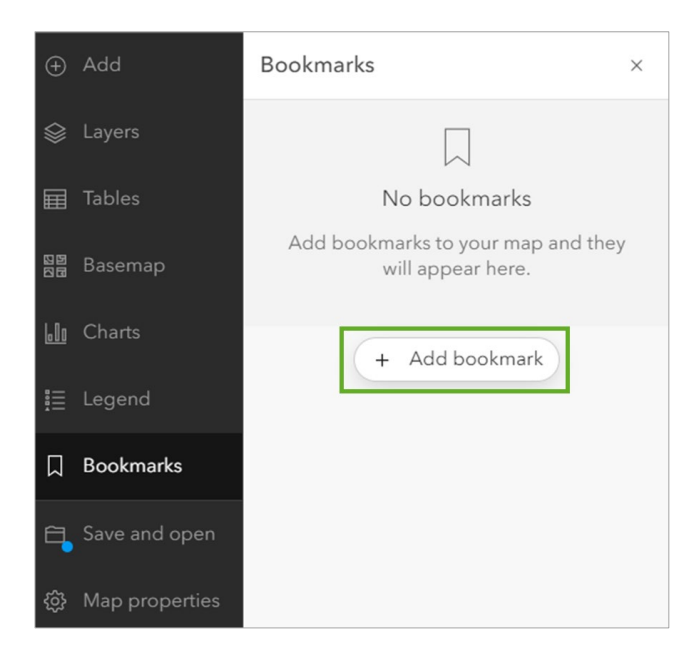

13. 제목(Title)은 Paris로입력→추가(Add)클릭

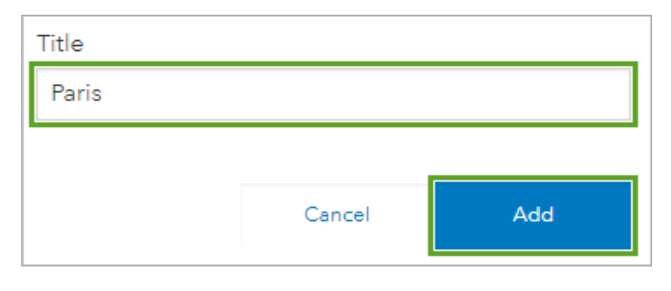

14. 북마크 창 닫기 → 에펠탑 포인트 선택 → 팝업 아래에 있는 확대/축소
 (Zoom to) 버튼 3번 클릭

버튼을 클릭할 때마다 지도가 에펠탑에 더 가깝게 확대됩니다.

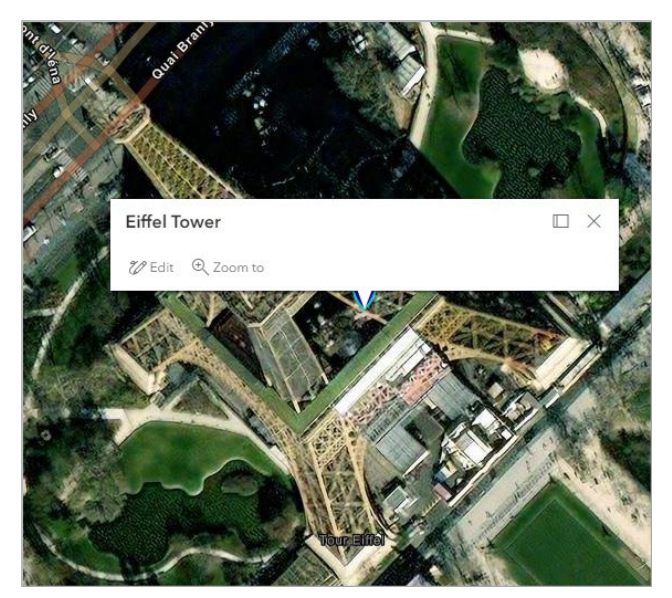

15. 콘텐츠 도구모음(Contents toolbar) → 북마크(Bookmarks) → Paris 클릭

지도가 축소되면서 도시 경계가 나타나고, 튜토리얼 전반부에 만든 에 펠탑의 심볼도 확인할 수 있습니다.

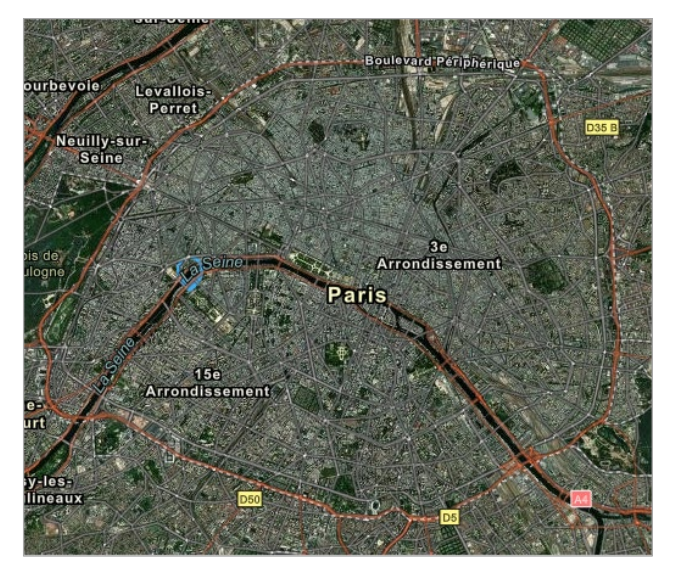

#### 레이어 추가 | Add layers

맵은 데이터가 포함된 레이어로 구성됩니다. 컴퓨터에 저장된 파일이나 ArcGIS Online에서 호스팅되는 데이터 등 다양한 소스에서 레이어를 추가 할 수 있습니다. 이번에는 ArcGIS Online을 통해 사용할 수 있는 전세계 지 리 정보의 컬렉션인 ArcGIS Living Atlas of the World에서 레이어를 추가 합니다.

1. 콘텐츠(Contents) 창에서 추가(Add) → 레이어 찾아보기(Browse layers) 클릭

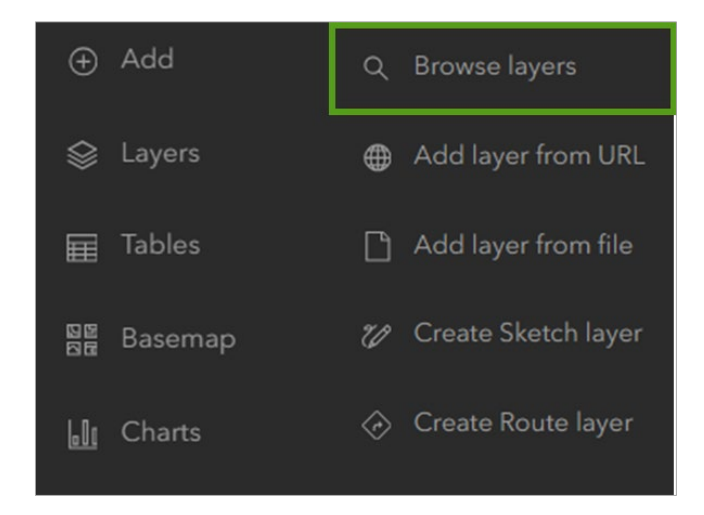

- 내 콘텐츠(My Content) 클릭 → 드롭다운 리스트를 열어 Living Atlas 선택
- 3. 검색 표시줄(Search bar)에서 Fontaines Paris입력 후 엔터
- Fontaines sur l'espace public à Paris 이름을 가진 레이어 우측 하단 에 추가(Add) 버튼 클릭 이 레이어에는 도시 내 공공장소에 있는 식수대와 도시 조경용 분수대 데이터를 포함하고 있고 지도에는 1,000개 이상의 포인트가 나타납 니다.

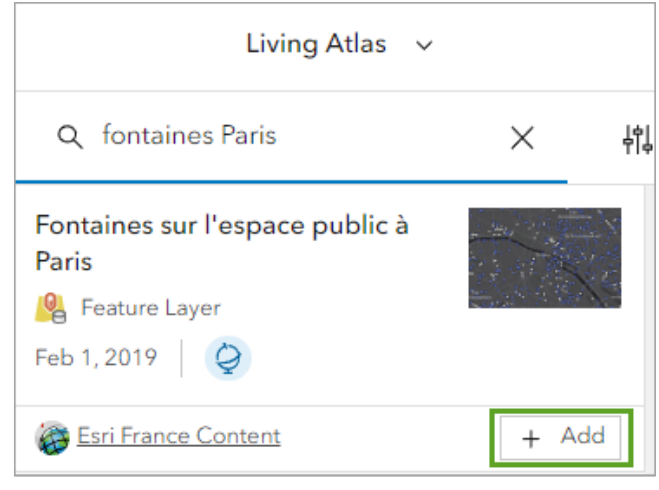

\*데이터 제공: Mairie de Paris/Direction de la Propreté et de l'Eau—through Esri France

5. 콘텐츠 도구모음(Contents toolbar) → 레이어(Layers) 버튼 클릭

Fountains 레이어에 있는 포인트 클릭
 각 분수에 대한 자세한 정보를 제공하는 팝업이 열리며 주소를 포함한
 다양한 정보 팝업이 열립니다.

| ♦ Get directions ④ Zoom to |                   | $\triangleleft$ | 1 of 2 | ⊳ |
|----------------------------|-------------------|-----------------|--------|---|
| 323                        |                   | $\sim$          |        | × |
| FID                        | 388               |                 |        |   |
| id                         | 323               |                 |        |   |
| gest                       | DEVE              |                 |        |   |
| num                        |                   |                 |        |   |
| localisati                 | Square Berlioz    |                 |        |   |
| adr_s                      | Place Adolphe Max |                 |        |   |
| dep                        | 75                |                 |        |   |
| arro                       | 75009             |                 |        | + |

 팝업 닫기 → 콘텐츠 도구모음(Contents toolbar) → 범례(Legend) 클릭

보라색 사각형은 마실 수 있는 물이 담긴 분수, 회색 사각형은 마시면 안 되는 물이 담긴 분수를 의미합니다.

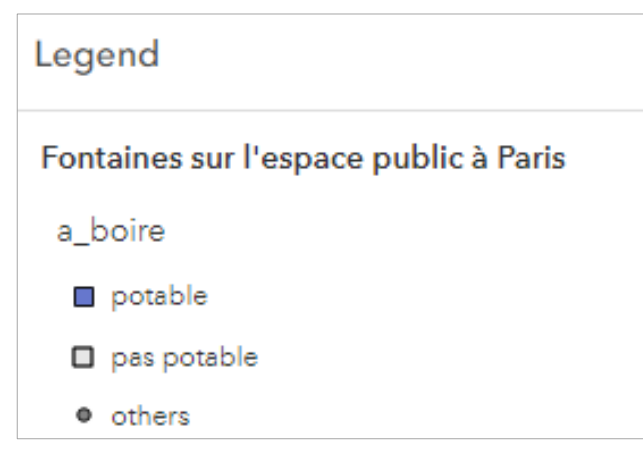

8. 에펠탑 근처에서 마실 수 있는 분수를 알아보기 위해 에펠탑으로 확대 한 후 베이스맵을 Topographic 으로 변경

*'Jardin du Champ de Mars park 공원에는 음용할 수 있는 분수가 몇 개 있습니까?'*에 대한 대답을 바로 할 수 있습니다.

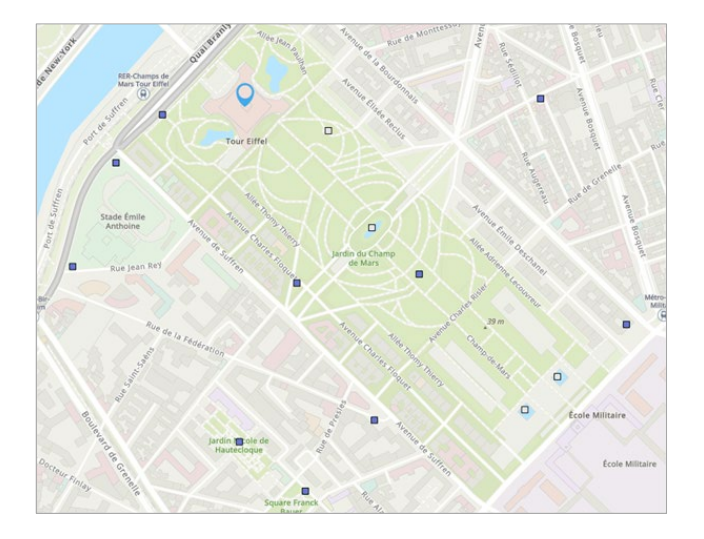

#### 맵 저장 | Save the map

1. 콘텐츠 도구모음(Contents toolbar) → 저장 및 열기(Save and open) → 다른 이름으로 저장(Save as) 선택

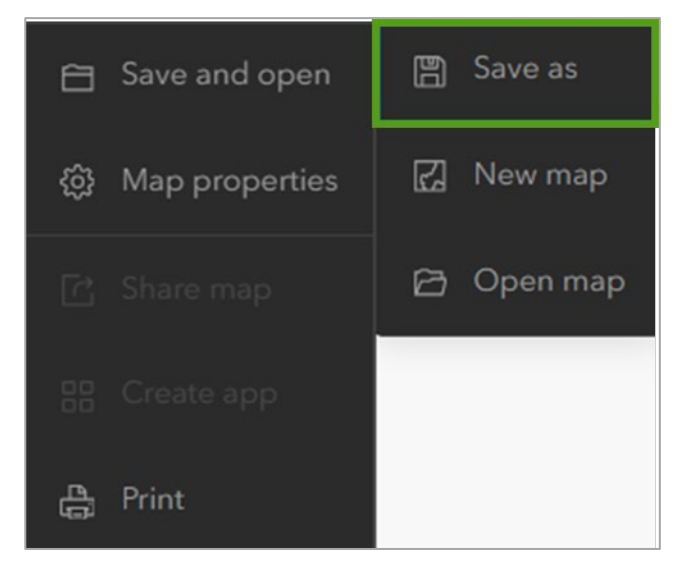

- 제목(Title): Paris, France
- 태그(Tags): Location, Eiffel Tower, Water fountains
- 요약(Summary): Map of Paris, Showing the location of the Eiffel Tower, and of public water fountains

| Save map                                                                                                | $\times$           |
|----------------------------------------------------------------------------------------------------|--------------------|
| Title                                                                                                   |                    |
| Paris, France                                                                                           |                    |
| Folder                                                                                                  |                    |
| ☆ LearnGIS                                                                                              | ~                  |
| Categories                                                                                              |                    |
| Assign categories                                                                                       | ~                  |
| Tags                                                                                                    |                    |
| location × Eiffel Tower × water fountains ×<br>Add tags                                                 | ~                  |
| Summary                                                                                                 |                    |
| water fountainsMap of Paris, showing the location of the Eiffel Tower<br>and of public water fountains. | , <mark>o</mark> ] |
| Characters left: 1947                                                                                   |                    |
|                                                                                                    |                    |

2. 저장(Save)클릭

3. 페이지 상단의 맵 제목 옆에 있는 메뉴 버튼 클릭 → 콘텐츠(Content) 선택

| 📃 Paris,France 🥒 |   |
|------------------|---|
| Home             | > |
| Gallery          | > |
| Scene            | > |
| Groups           | > |
| Content          | > |
| Organization     | > |

콘텐츠 페이지가 나타나고 프랑스 파리 맵이 리스트 상단에 표시됩니 다.

| Title                          |         |   |     | Modified 🔻   |
|--------------------------------|---------|---|-----|--------------|
| Paris, France<br>(LearnArcGIS) | Web Map | ů | ☆ … | Oct 25, 2021 |

이번 튜토리얼에서 맵 이동, 확대/축소, 검색을 통한 지도 탐색 방법, 스케치 도구와 북마크를 사용한 위치 표시, 베이스맵 레이어를 변경하고 레이어를 지도에 추가하는 방법, 맵을 저장하고 콘텐츠 페이지에서 검색하는 방법을 알아봤습니다.

#### <u><Acknowledgements></u>

- ✓ <u>Water fountain data</u>: Mairie de Paris/Direction de la Properte et de l'Eau, via Esri France
- ✓ Adapted from a tutorial by Kathryn Keranen, teacher, author, and cofounder of the award-winning Geospatial Semester

# 🏹 Try ArcGIS Online

# II . Share a Map

#### 관심지점을 보여주는 대화형 웹 맵 생성 및 공유

앨버타 주 레드디어(Red Deer)에서는 대규모 전국 종합 스포츠 행사가 개 최될 예정입니다. 이번 튜토리얼에서 사용자는 City of Red Deer의 웹사 이트 콘텐츠 팀에서 근무하며 사이트에 게시할 이벤트 관련 리소스와 정 보를 수집하는 임무를 맡았다고 가정하고 수행합니다. 행사에 참석하려 는 모든 사람들에게 도움이 될만한 레드디어의 스포츠 행사 장소, 숙박 시 설 및 기타 관심 지점을 보여주는 대화형 웹 맵을 생성하고 공유합니다.

#### 로그인 및 맵 열기 | Sign in and Open the map

#### 1. <u>레드디어 편의시설물 맵</u>으로 이동

맵에는 시설 유형(실내, 다목적 등)에 따라 레드디어 편의시설의 위치 가 표시됩니다. 맵 왼쪽에는 각 색상이 무엇을 나타내는지 범례가 나 타나며, 맵에서 특정 심볼을 클릭하면 시설명, 편의시설 목록 등 시설 정보가 팝업으로 표시됩니다. 이 맵은 다가오는 스포츠 이벤트에 사용 될 예정으로 전체적인 웹 맵을 만들기 위한 기반이 될 수도 있습니다.

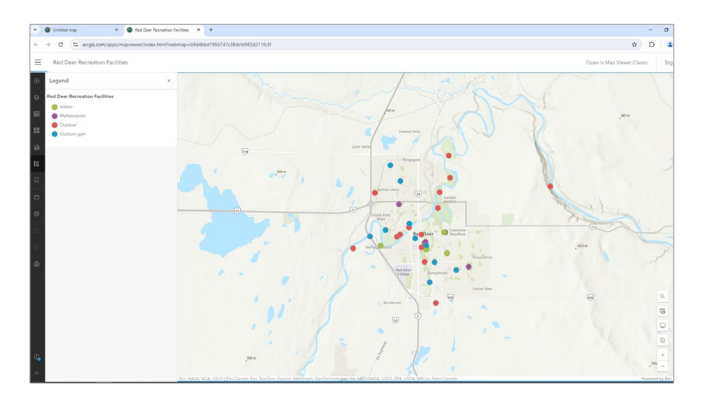

2. 콘텐츠 도구모음(Contents toolbar) → 저장 및 열기(Save and open) → 다른이름으로 저장(Save as) 클릭

| Ð          | Add                         | Legend                                           | × |
|------------|-----------------------------|--------------------------------------------------|---|
| ♦          | Layers                      | Red Deer Recreation Facilities                   |   |
| Ħ          | Tables                      | <ul> <li>Indoor</li> <li>Multipurpose</li> </ul> |   |
| 200        |                             | <ul> <li>Outdoor</li> <li>Outdoor gym</li> </ul> |   |
| <u>600</u> | Charts                      |                                                  |   |
| :          | Legend                      |                                                  |   |
| Д          | Bookmarks                   |                                                  |   |
| e          | Save and open               | P Save as                                        |   |
| ŝ          | Map properties              | 🔀 New map                                        |   |
| Ċ          |                             | 🔁 Open map                                       |   |
| \$\$<br>[] | Map properties<br>Share map | ☑ New map<br>➢ Open map                          |   |

- 3. 맵 저장(Save map) 창에서 제목에 이니셜 추가
- 4. 요약(Summary)에아래내용입력

이 맵은 앨버타 주 레드디어의 휴양시설물을 유형별로 보여줍니다.

| Save map                                                           | $\times$ |
|--------------------------------------------------------------------|----------|
| Title                                                              |          |
| Red Deer Recreation Facilities                                     |          |
| Folder                                                             |          |
| 🟠 LearnGIS                                                         | ~        |
| Categories                                                         |          |
| Assign categories                                                  | ~        |
| Tags                                                               |          |
| Red Deer $\times$ Alberta $\times$ recreation facilities $\times$  |          |
| quick lesson × Add tags                                            | ×        |
| Summary                                                            |          |
| This map shows recreation facilities by type in Red Deer, Alberta. |          |
| Characters left: 1982                                              |          |
| Save Cano                                                          | el       |

5. 저장(Save) 클릭

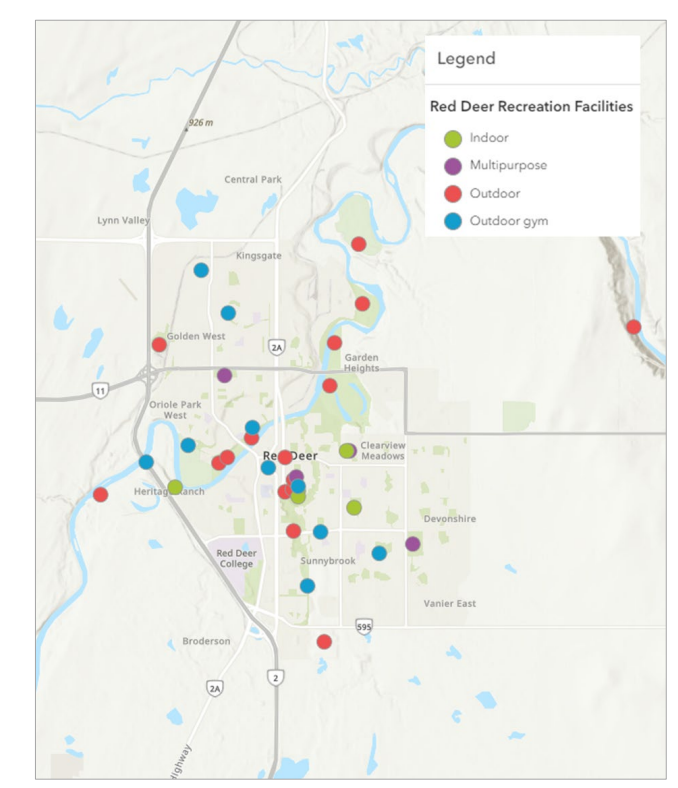

#### 비공개로 맵 공유 | Share the map privately

레드디어의 편의 시설 맵이 내 콘텐츠(My Content) 항목으로 저장되었습 니다. 현재는 본인만 맵에 접근하고 조회할 수 있지만 시 웹사이트에 게시 하려면 GIS관리자가 해당 맵을 검토하고 승인을 받아야 합니다. 이러한 경 우 가장 좋은 방법은 그룹을 사용해 지도를 비공개로 공유하는 것으로, 그 룹 콘텐츠에 맵을 추가하고 그룹 멤버를 추가한 다음 하나의 구성원 역할을 관리자로 설정할 수 있습니다.

1. 화면 왼쪽 상단에 있는 옵션(Option) 버튼 → 그룹(Group) 클릭

| ≡ Re    | ed Deer Recreation Facili | ties Y |
|---------|---------------------------|--------|
| Home    |                           | >      |
| Gallery |                           | >      |
| Scene   |                           | >      |
| Noteboo | ok                        | >      |
| Groups  |                           | >      |

2. 그룹(Groups) 페이지 → 그룹 생성(Create Group) 클릭

| Home   | Gallery  | Мар   | Scene |
|--------|----------|-------|-------|
| Groups |          |       |       |
|        | + Create | group |       |

 그룹 생성(Create a group) 창에서 그룹 오버뷰(Group overview)에 있는 이름(Name)은 *Red Deer Recreation Facilities* 로 입력하고 간 단한 요약을 입력한 후 태그 추가 4. 누가 이 그룹을 조회할 수 있나요?(Who can view this group?)가 나 오면 그룹 구성원만(Only group members)을 클릭하고 다른 설정은 기본값으로 유지

| Group membership                             |  |  |  |  |
|----------------------------------------------|--|--|--|--|
| Who can view this group?                     |  |  |  |  |
| Only group members                           |  |  |  |  |
| <ul> <li>All organization members</li> </ul> |  |  |  |  |
| O Everyone (public)                          |  |  |  |  |
|                                              |  |  |  |  |

- 5. 저장(Save)클릭
- 6. 설명(Description)에서 그룹에 대한 자세한 설명 추가(Add an indepth description of the group) 클릭

| Description                               |  |
|-------------------------------------------|--|
| Add an in-depth description of the group. |  |

- 7. 간단한 설명을 입력한 후 저장(Save) 클릭
- 8. 그룹에 있는 콘텐츠(Content) 탭에서 그룹에 항목 추가(Add items to group)클릭

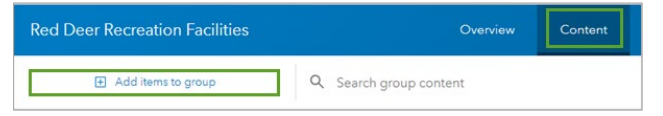

9. 레드디어 편의시설물 웹 맵을 검색하여 좌측에 있는 체크박스 선택

| Add items to g              | roup                                                                                                   | >                 |
|-----------------------------|----------------------------------------------------------------------------------------------------|-------------------|
| My Content ∨                | Q Search My Content                                                                                    | T = Date modified |
| 1 - 4 of 4 1 item           | selected V Clear select Select all on page                                                             |                   |
| Web N<br>Red De<br>A web ma | top<br><b>er Recreation Facilities</b><br>p of recreation facilities in the City of Red Deer, Alberta. |                   |
| 🤫 yunji                     | _local + Updated: Jul 31, 2024                                                                         | ① View details    |
| Paris,F                     | top<br>rance                                                                                           |                   |
| 🛞 yunji                     | Jocal = Updated: Jul 31, 2024                                                                          | View details      |
|                             |                                                                                                    | Cancel Add items  |

10. 항목 추가(Add items) 클릭

11. 구성원(Members)탭→구성원초대(Invite members)를클릭

| Red Deer Recreation Facilities |                          |  |  |
|--------------------------------|--------------------------|--|--|
|                                | Invite members           |  |  |
| lter                           | s                        |  |  |
| ~                              | Group role               |  |  |
|                                | Owner and Group Managers |  |  |
|                                | Member                   |  |  |
| ~                              | Date joined              |  |  |
|                                | Today                    |  |  |
|                                | Yesterday                |  |  |
|                                | Last 7 days              |  |  |
|                                | Last 30 days             |  |  |
|                                |                          |  |  |

- I2. 필요에 따라 탭, 필터, 정렬 옵션, 검색을 사용해 그룹에 추가하려는 구 성원 검색 → 구성원을 선택하고 확인 없이 기관 구성원 추가(Add Organization members without requiring confirmation) 박스를 선택된 상태로 유지 → 그룹에 구성원 추가(Add members to group) 클릭
- 13. 구성원(Members) 페이지에서 GIS 관리자로 지정할 구성원 선택 → 구성원의 그룹 역할 업데이트(Update member's group role) 클릭

| 1 selected Clear selection       |            | 🚯 Update member's group role |
|----------------------------------|------------|------------------------------|
| Name                             | Group Role | Affiliation                  |
| Learn ArcGIS<br>Learn_ArcGIS     | Member     | My Organization              |
| LU Learn User<br>Learn_User_Test | Member     | My Organization              |

14. 작업 재설정을 위한 그룹 역할 업데이트(Update group role for work reset) 창→관리자(Manager)→저장(Save) 클릭

### **상세정보 페이지 항목 편집** | Edit item details page

ArcGIS Online의 항목 페이지에는 다양한 정보, 작업, 옵션, 설정이 포함되 어 있습니다. 이는 다른 사람들이 해당 콘텐츠를 찾고, 콘텐츠의 목적과 포 함된 데이터, 사용 제한 여부에 대해 이해하는 데 도움이 됩니다.

웹 맵의 항목 페이지에서 맵에 대한 자세한 설명이 누락되어 있고, 데이터 소스가 명시되지 않아 정보가 부족한 점이 눈에 띕니다. 콘텐츠가 매력적으 로 보이기 위해서는 항목 페이지에 포함된 정보가 보다 유익해야 합니다. 항목 정보 표시줄에서 정보 제공에 대한 진행 상황을 참고해 최우선으로 개 선해야할 사항을 확인합니다.

- 레드디어 편의시설(Red Deer Recreation Facilities) 그룹 페이지 → 콘텐츠(Content) 탭→ 항목 페이지를 열기 위한 맵 이름 클릭
- 2. 맵 제목 옆에 있는 편집(Edit) 버튼 → 제목에 적혀있는 이니셜을 지우 고 저장(Save) 클릭
- 3. 항목 정보(Item information) 아래에 있는 설명 추가(Add a longer description) 클릭

| Item Information       | (?) Learn more       |
|------------------------|----------------------|
| Low                    | High                 |
| ₩ Top Improvement: Add | a longer description |

4. 아래 텍스트 입력 후 저장(Save) 클릭

이 맵은 캐나다 앨버타주 레드디어의 휴양시설을 보여줍니다. 지도는 레드디어 오픈데이터 카탈로그에서 다운로드한 CSV 데이터 파일의 수정된 버전을 사용하여 생성되었습니다. 맵과 팝업은 레드디어 웹사 이트, 공공 데이터 카탈로그 및 관광 브로셔 정보를 참조했습니다. 시 설물은 실내 체육관, 다목적 체육관, 실외 체육관으로 구분되며 각 범 주별로 다른 색상을 사용하여 표시됩니다. 팝업에는 각 시설물의 이름, 주소, 편의시설 목록 등 각 시설에 대한 정보가 포함되어 있습니다. 이 맵에는 Esri의 World Topographic 베이스맵도 포함되어 있습니다. 이 맵은 교육 목적으로만 작성되었으며 실제 분석 리소스로 사용하는 것을 금지합니다.

5. 항목 정보(Item Information) 아래에 있는 사용약관 추가(Add terms of use)에 아래 텍스트 입력 후 저장(Save)

이 맵은 <u>레드디어의 오픈데이터 카탈로그</u>에서 다운로드한 CSV 데이 터 파일을 수정하고, <u>레드디어 웹사이트</u>와 <u>관광 브로셔 정보</u>를 활용하 여 작성되었습니다.

6. 크레딧(Credit) → 편집(Edit) → 아래 텍스트 입력 후 저장(Save) Esri, City of Red Deer, Tourism Red Deer

Credits (Attribution)

🖉 Edit

Esri, City of Red Deer, Tourism Red Deer.

### 커스텀 썸네일 추가 | Add a custom thumbnail

ArcGIS Online에 항목을 추가하면 기본 썸네일 이미지가 생성되며 이는 갤 러리 또는 검색 결과를 보여줄 때 항목을 돋보이게 할 수 있습니다.

- 1. <u>레드디어 편의시설 맵 썸네일 항목</u> 페이지로 이동
- 다운로드(Download) → 다른 이름으로 이미지 저장(Save image as) 클릭

| Overview | Usage    | Settings |
|----------|----------|----------|
|          | Download |          |
|          | Update   |          |
|          | Share    |          |

- 3. 맵의 항목 페이지로 돌아가기
- 4. 페이지 좌측 상단에 있는 썸네일 편집(Edit Thumbnail) 클릭

# **Red Deer Recreation Fa**

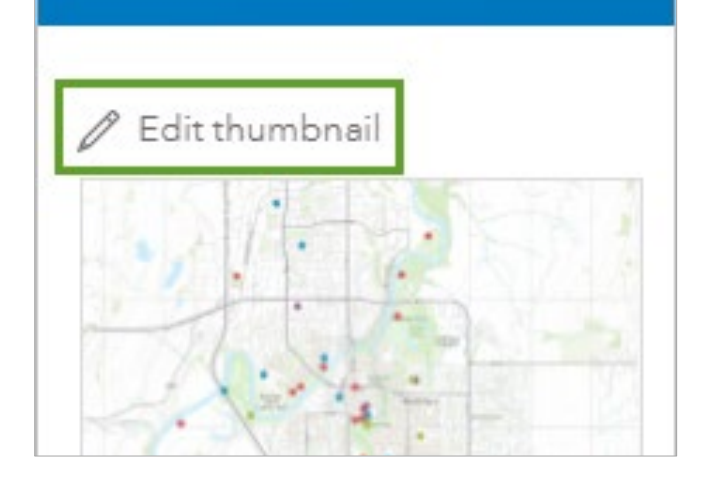

5. 썸네일 생성(Create Thumbnail) 창에서 찾아보기(Browse)를 클릭 해 다운로드한 썸네일 이미지를 선택하거나 이미지 창으로 드래그한 뒤 저장(Save)을 클릭해 새로운 썸네일 업로드

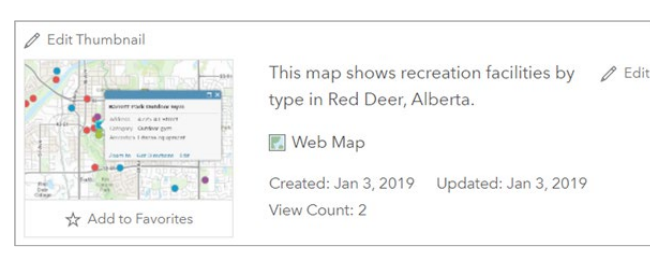

#### 맵 공유 | Share the map publicly

GIS 관리자는 맵을 검토하고 주민과 방문객을 위한 훌륭한 리소스라고 판 단하여 해당 콘텐츠의 공개를 승인했습니다. 이제 이번 튜토리얼의 마지막 단계로 콘텐츠 공유 수준을 변경해보세요.

1. 레드디어 편의시설 맵 항목 페이지에서 공유(Share) 클릭

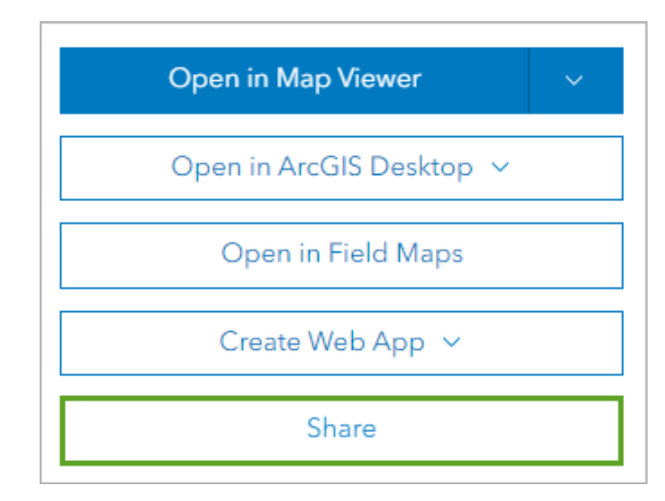

- 2. 공유(Share) 창에서 모든 사람(공개) 체크박스 선택
- 3. 저장(Save)클릭

이 튜토리얼에서는 레드디어의 편의시설 맵을 만들어 관리자에게 승인을 받고 시민과 공유하는 작업을 수행했습니다. 이제 업로드된 맵은 누구든지 검색하고 조회할 수 있으며, 생성된 맵을 이용해 레드디어 시 홈페이지에 임베드하여 소개할 수 있습니다. 스포츠 행사가 개최되기 전에 새로운 데이 터를 수집하여 지도에 추가하거나 다양한 도구를 활용해 목적에 맞는 다른 결과물을 도출할 수 있으므로 시민들에게 더 많은 서비스 제공 방안을 고려 해 보세요.

#### <a href="#"><Acknowledgements></a>

- ✓ Recreation Facility data: derived from the city of Red Deer Open Data. Accessed Jan 2019
- ✓ <u>World Topographic Map sources</u>: Esri, HERE, Garmin, FAO, NOAA, USGS, OpenStreetMap Contributors, and the GIS User Community

#### 기존에 있는 맵을 활용하여 니즈에 맞는 웹 앱 생성

여행 마케팅 대행사는 노인 단체 패키지 여행 광고를 미국 전역에 게재할 예정입니다. 전국 노인 인구를 보여주는 웹 맵을 기반으로 대행사가 광고 를 노출하기위한 최적의 위치를 결정하려고 합니다. GIS에 익숙하지 않은 임원들을 위해 맵을 바로 공유하기 보다는 사용자 친화적인 간소화된 콘 텐츠로 만들어 공유할 예정입니다.

웹 맵을 간소화된 사용자 환경에서 공유하려면 웹 앱을 생성하는 방법이 있습니다. 웹 앱을 사용하면 사용자가 Map Viewer 의 수 많은 도구를 조 작하지 않아도 맵을 조회할 수 있습니다. 웹 앱은 특정 기능에 중점을 둔 템플릿을 사용하여 만들고 명확한 요구에 맞게 커스터마이징할 수 있습 니다. ArcGIS Instant Apps를 사용하여 간단하고 직관적인 인터페이스를 갖춘 웹 앱을 생성해보세요.

#### 맵 및 템플릿 선택 | Choose a map and template

Esri가 엄선한 전세계 지리정보 모음인 ArcGIS Living Atlas of the World에 서 공개된 '미국 노인 인구(Senior Populations in the US)' 맵 기반으로 앱 을 생성합니다. Map Viewer에서 맵을 열고 Instant Apps를 이용해 앱 템플 릿을 선택합니다. 공개 되어있는 맵을 단순히 조회하는 건 로그인 없이 가 능하지만 앱을 생성하려면 로그인이 필요합니다.

- ArcGIS 기관 계정으로 로그인 1.
- 2. 리본에서 맵(Map) 탭 클릭

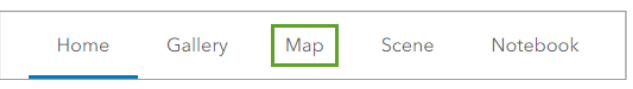

Map Viewer가 열리고 기본 지도가 표시됩니다. 웹 앱을 생성하기 위 해 먼저 ArcGIS Living Atlas에서 앱에 사용하려는 지도를 검색합니다.

콘텐츠 도구모음(Contents toolbar) → 저장 및 열기(Save and 3. open) → 맵 열기(Open Map) 선택

| 🗎 Save and open    | 🖺 Save as  |
|--------------------|------------|
| (ĝ} Map properties | 🛃 New map  |
|                    | 🔁 Open map |

맵 열기(Open map) 창에서 내 콘텐츠(My Contents)를 Living Atlas 4 로변경

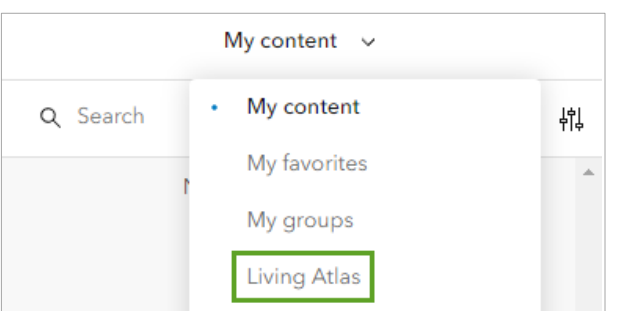

- 5 검색 창(Search box)에서 Senior Populations in the US (2020 Census)입력
- 6. Esri 인구통계 팀이 제공하는 Senior Populations in the US(2020 Census) 웹 맵을 조회하려면 맵 열기(Open map) 클릭

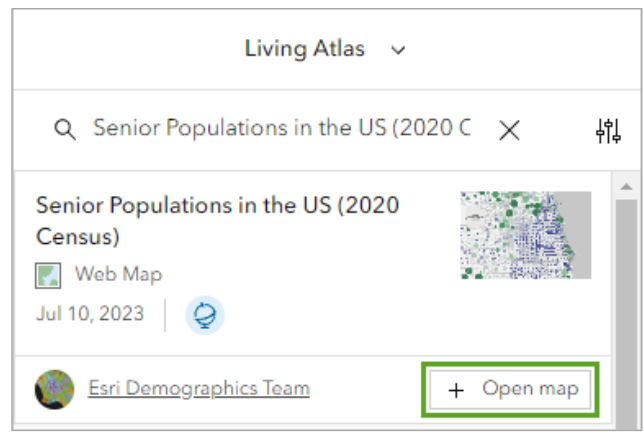

만약, 검색이 안 될 경우 여기를 클릭하여 Map Viewer에서 열기 (Open in Map Viewer)로 맵을 추가하고 튜토리얼을 진행하세요.

| 1. T. M. M. M.            |                                                                                          | This map shows the pr<br>Bureau's 2020 Census<br>population counts by yo<br>in the United States an<br>Web Map by esri_dic<br>Item created: Jun 30, 202<br>Q Living Atlas | rcent and count of populati<br>Demographic and Housing<br>ox, age, and race groups fo<br>d Puerto Rico.<br>mographics<br>intern updated: Jul 11, 2023 | on age 65+ years<br>Characteristics. Th<br>Nation, State, Co<br>View count: 12,72 | in 2020. Data is from the U.S. Census<br>e map's layers contain total<br>unity, Census Tract, and Block Group<br>3 | Open in Map Wewe<br>Open in ArcGiS Des                              | v<br>top v |
|---------------------------|------------------------------------------------------------------------------------------|----------------------------------------------------------------------------------------------------|----------------------------------------------------------------------------------------------------|-----------------------------------------------------------------------------------|----------------------------------------------------------------------------------------------------|---------------------------------------------------------------------|------------|
| De<br>This<br>Der<br>Stat | escription<br>map shows the percent<br>mographic and Housing<br>e, County, Census Tract, | and count of population a<br>Characteristics. The map's I<br>and Block Group in the Un                                                                                    | ge 65+ years in 2020. Data i<br>ayers contain total populati<br>ted States and Puerto Rico.                                                           | s from the U.S. Ce<br>on counts by sex, a                                         | nsus Bureau's 2020 Census<br>ige, and race groups for Nation,                                                      | Details<br>Size: 207.034 ka<br>ID: 1db3dd37eece4118a267599<br>合会会会会 | Beech      |
|                           | 7. What is<br>birth? F<br>months.                                                        | <b>Person 1's ag</b><br>for babies less<br>Write 0 as the                                                                                                    | <b>e and what is</b> I<br>than 1 year old,<br>age.                                                                                                    | Person 1'<br>do not wi                                                            | s date of<br>ite the age in                                                                                        | Share                                                               |            |
|                           | Age on A                                                                                 | pril 1, 2020<br>years                                                                                                    | Print numbers<br>Month I                                                                                                    | in boxes.<br>Day                                                                  | Year of birth                                                                                                    | Owner                                                               |            |

웹 맵을 추가하면 각 주의 노인 인구를 나타내는 맵이 열립니다. 원형 심볼의 크기는 해당 주에 거주하는 65세 이상 인구수를 나타내고 색 상은 인구 비율을 나타냅니다. 예를 들어 노인 인구가 가장 많은 지역 이 캘리포니아라는 것을 가장 큰 심볼을 통해 알 수 있습니다. 그러나 파란색 색상은 노인이 총 인구에서 차지하는 비율은 상대적으로 낮다 는 걸 의미합니다. 플로리다도 노인 인구가 많다는 걸 심볼을 통해 알 수 있고 색상은 녹색으로 노인 인구가 총 인구의 약 1/4을 차지한다는 걸 의미합니다. 범례는 맵을 해석하는 데 필수적이므로 앱을 만들 때 항상표시될 수 있도록 이를 고려해야 합니다.

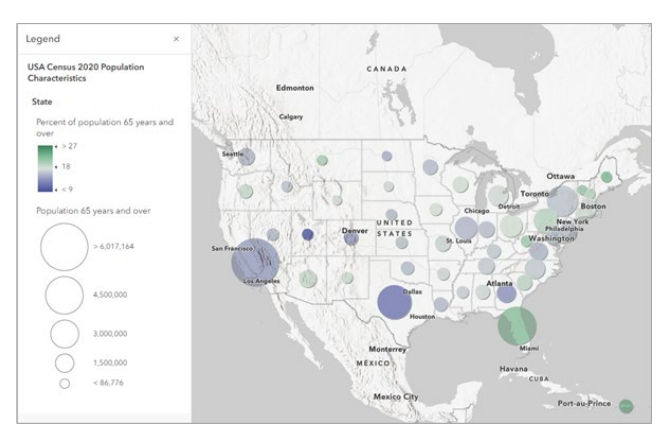

7. 맵에서 플로리다주로 확대(Zoom in)

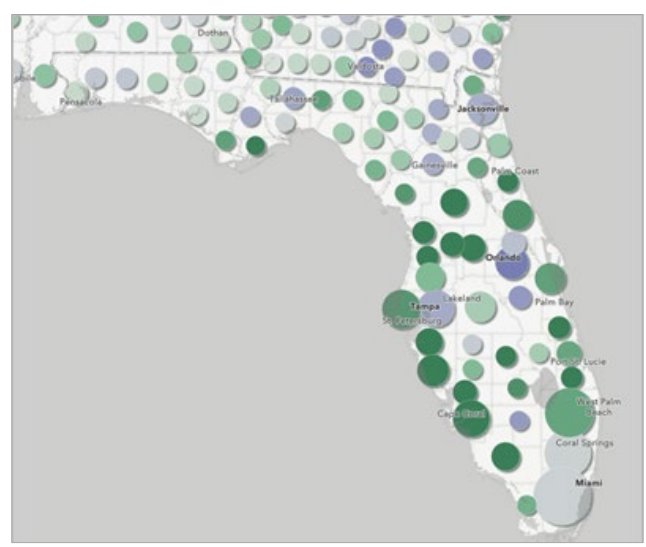

맵을 확대하면 카운티 기준으로 노인 인구와 비율이 표시되며 계속 확 대하면 인구 조사구역 및 블록 그룹 수준에서 노인 인구 및 비율이 표 시됩니다. 이 정보는 여행 마케팅 대행사가 노출을 극대화하려는 경우 광고를 게재할 최적의 위치를 파악하는 데 도움이 됩니다. 앱을 생성할 때 맵을 확대하면 더 많은 정보가 표시된다는 것을 사용 자에게 알릴 필요가 있습니다. 사용자가 앱을 열 때 표시되는 안내 텍 스트를 추가하여 중요한 정보를 전달할 수 있습니다.

8. 콘텐츠 도구모음(Contents toolbar) → 북마크(Bookmarks) 클릭

| Ð                                                                                | Add       | Book | kmarks      | × |
|----------------------------------------------------------------------------------|-----------|------|-------------|---|
|                                                                                  | Layers    | ٩    |             |   |
| Ħ                                                                                | Tables    | :: D | New York    | 0 |
| 55<br>12<br>12<br>12<br>12<br>12<br>12<br>12<br>12<br>12<br>12<br>12<br>12<br>12 |           | :: D | Los Angeles | 1 |
| 600                                                                              | Charts    | :: П | Chicago     | 1 |
| 1                                                                                | Legend    | :: П | Houston     | 0 |
| Д                                                                                | Bookmarks | :: П | Phoenix, AZ | 0 |

북마크 창에는 맵과 관련된 모든 북마크가 나열됩니다. 북마크를 클릭 하면 맵에서 미리 설정된 특정 위치로 이동할 수 있습니다. 북마크는 맵 탐색의 어려움을 덜어주므로 GIS 경험이 없는 사용자에게 적합하 기 때문에 임원을 위한 앱을 만들 때 북마크 기능을 포함하는 걸 권장 합니다.

이제 앱을 생성할 준비가 되었습니다. Instant App을 사용해 목적에 맞는 앱 템플릿을 선택합니다.

9. 콘텐츠 도구모음(Contents toolbar) → 앱 생성(Create app) → Instant Apps 클릭

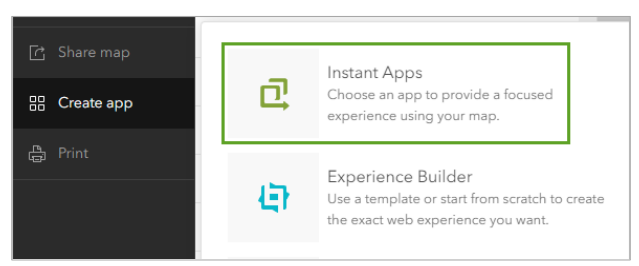

Instant Apps 갤러리 페이지는 새 브라우저 탭에 표시됩니다. 이 페이 지에는 적절한 앱 템플릿을 선택하는 데 도움이 되는 정보와 지침을 제공하며 특정 기능 및 도구의 앱을 검색할 수 있습니다.

GIS를 사용하지 않는 대상이 앱을 이용하는 상황을 고려해 몇 가지 주 요 기능만 포함된 템플릿을 선택합니다.

- 사용자가 맵을 이해할 수 있도록 맵 범례 기본 표시
- 사용자가 앱을 열 때 표시되는 텍스트로 확대하면 레벨에 따라 더 자세한 정보가 표시됨을 알려주는 안내 텍스트
- 맵의 북마크에 접근
- 맵중심앱
- 10. 앱 템플릿 갤러리에서 사이드바(Sidebar) 템플릿의 설명 열기(Open Description) 버튼 클릭

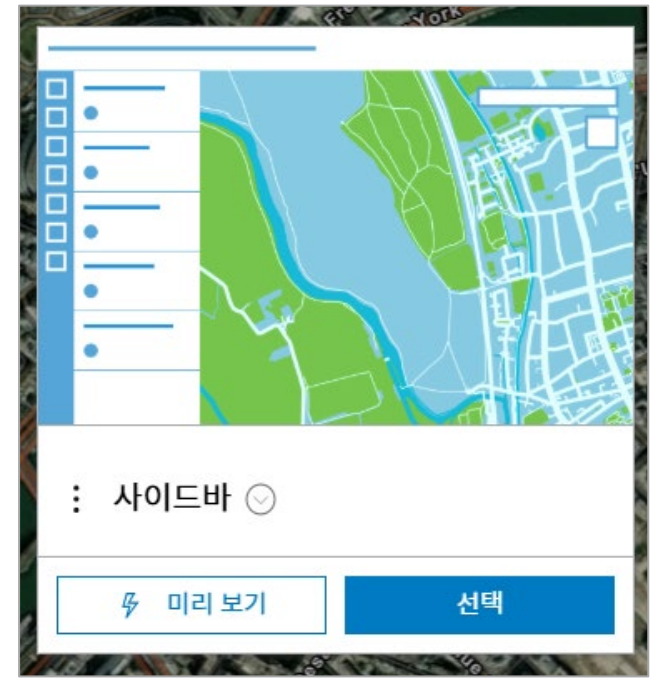

설명과 예시를 보면 해당 템플릿에는 북마크와 추가 설명을 위한 보충 텍스트가 포함되어 있음을 알 수 있습니다. 템플릿과 함께 제공된 사 이드바(Sidebar)를 사용하여 맵 범례 확인도 가능합니다. 템플릿에는 목적에 부합하지 않은 편집 도구가 포함되어 있지만 이 모든걸 포함할 필요는 없고 고객의 니즈에 따라 맞춰서 생성합니다.

- 11. 설명을 닫고 사이드바(Sidebar) 템플릿 창에서 선택(Choose) 클릭
- 12. 앱 생성(Create app) → 사이드바(Side bar) 창에서 제목, 태그, 폴더 기본값을 유지하고 앱 생성(Create app) 클릭

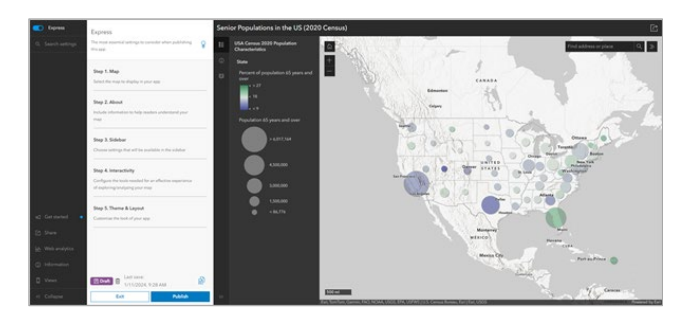

앱이 바로 생성되고 구성 옵션이 표시됩니다.

#### 앱 구성 | Configure the app

대화형 도구를 포함하도록 앱을 구성합니다. 맵의 단순성을 유지하고 비즈 니스 파트너에게 필요한 도구만 제공하기 위해 북마크, 범례, 소개 텍스트 를 포함합니다. 선택한 템플릿에서 범례는 기본적으로 사이드바에 표시되 지만 북마크와 소개 텍스트는 포함되지 않습니다.

앱을 구성할 때 신속(Express) 설정 모드를 사용할 수 있습니다. 이 모드는 구성 가능한 옵션의 하위 집합을 제공함으로써 중요한 설정을 선택해 앱을 쉽게 만들 수 있습니다. 또는 신속(Express)모드를 끄고 추가 옵션에 접근 하여 템플릿에서 사용할 수 있는 모든 설정을 직접 구성할 수도 있습니다. 기본 설정이 사용 목적에 이미 적합하다고 판단이 되면 설정의 각 단계를 수행할 필요는 없습니다. 먼저 사이드바(Sidebar)에서 북마크에 접근하는 옵션을 추가합니다.

1. 신속(Express) 창→단계 3. 사이드바(Step 3. Sidebar) 클릭

| Express<br>The most essential settings to consider when publishing<br>this app | Ŵ |
|--------------------------------------------------------------------------------|---|
| Step 1. Map                                                                    |   |
| Select the map to display in your app                                          |   |
| Step 2. About                                                                  |   |
| Include information to help readers understand your<br>map                     |   |
| Step 3. Sidebar                                                                |   |
| Choose settings that will be available in the sidebar                          |   |

2. 사이드바 창에서 북마크(Bookmarks) 활성화, 팝업(Pop-up) 및 세부 정보(Details) 비활성화

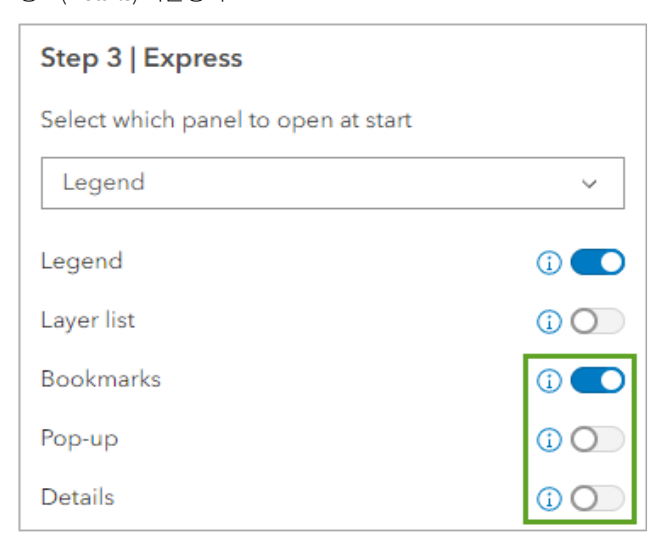

앱은 변경 사항을 자동으로 저장하고 이제 북마크 도구가 앱 미리보기 에 표시됩니다.

#### Senior Populations in the US (2020 Census)

- USA Census 2020 Population Characteristics
   State
   Percent of population 65 years and over
   \* > 27
   \* 18
   \* < 9</li>
- 3. 앱 미리보기(app preview) 창에서 북마크(Bookmarks) 도구 클릭

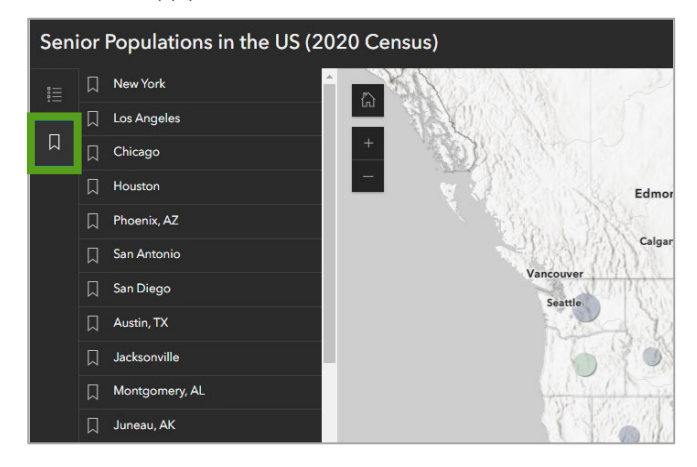

여행 마케팅 대행사가 있는 도시에 대한 북마크 목록이 열리고 사이드 바에 있는 버튼을 클릭하면서 범례와 북마크 사이를 전환할 수 있습니 다.

다음 단계에서 맵의 목적을 설명하고 사용자가 확대해 더 많은 정보를 볼 수 있도록 소개 텍스트를 구성합니다.

4. 좌측에 있는 도구모음에서 검색 설정(Search settings) > 소개 (Introduction) 검색 > 소개 창(Introduction window) 클릭

| 🤨 신속   | 검색 설정                                                                  |
|--------|------------------------------------------------------------------------|
| ♀ 검색설정 | 이 검색은 앱에서 세공하는 실정 및 도구를 찾도록 시원<br>합니다. 설정 키워드나 도구의 설명을 입력하여 시작하세<br>요. |
|        | <b>্                                    </b>                           |
|        | 소개 창                                                                   |
|        | 소개 창 제목                                                                |
|        | 소개 창 콘텐츠                                                               |
|        | 모든 설정                                                                  |
|        | 소개 창 버튼 텍스트<br>▼                                                       |

5. 소개 창(Introduction Window) 우측에 있는 버튼 활성화 제목에 고*령 인구는 어디에 밀집되어 있을까요?*를 입력합니다.

| Step 2   Express                           |     |
|--------------------------------------------|-----|
| Header (                                   | D 💽 |
| App title (                                |     |
| Senior Populations in the US (2020 Census) | )   |
| Introduction window (                      | D 🚺 |
| Select icon (j)                            |     |
| () information                             | ~   |
| Introduction window title                  |     |
| Where are the senior citizens?             |     |
| Introduction window content (j)            |     |
| / Edit                                     |     |

- 소개 창 콘텐츠(Introduction window content) → 편집(Edit) 클릭 이 맵은 미국 전역의 고령 인구(만 65세 이상)를 나타내며 범례에서 알 수 있듯이 심볼이 클수록 전체 노인 인구가 많은 것을 의미하고, 심볼 의 색상은 전체 인구에서 노인이 차지하는 비율을 나타냅니다.
  - 녹색 원은 노인 비율이 높고 보라색 심볼은 노인 비율이 낮은 걸 나타내며 확대하면 카운티, 인구 조사 지역, 블록 등 구역 레벨에 따른 데이터를 조회할 수 있습니다.
  - 북마크 도구를 사용하여 관심 있는 특정 도시를 확대/축소하며 조 회가 가능합니다.
- 7. 닫기(Close) 클릭 후 앱 프리뷰에서 소개 창(Introduction Window) 검토

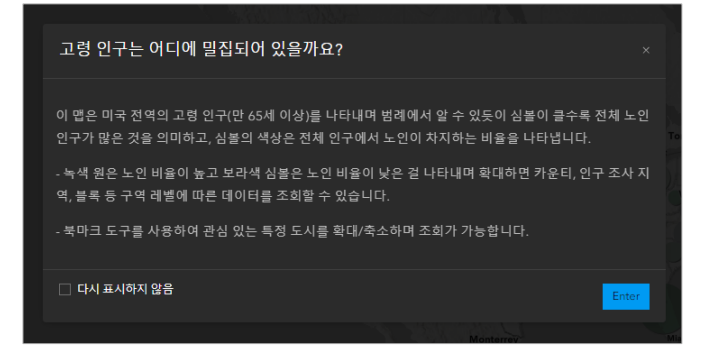

8. 발행(Publish) 클릭한 후 확인(Confirm) 클릭

| Senior Populations in the    | 115 (2020 Census)     | San Antonio         |
|------------------------------|-----------------------|---------------------|
| Introduction window          | Publish               | ×                   |
| Select icon ()               |                       |                     |
| () information               | Are you sure you want | to publish the app? |
| Introduction window title    | 5                     | 33                  |
| Where are the senior citi:   |                       |                     |
| Introduction window conter   |                       |                     |
| 1                            |                       |                     |
| Text alternative for the map |                       |                     |
| 1                            |                       |                     |
| En Draft                     | Cancel                | Confirm             |
| 1/11/2024, 1                 |                       |                     |
| Exit                         | Publish               | >> D Atlanta GA     |

발행이 완료되면 성공 메시지와 함께 앱 링크가 포함된 공유 창이 나 타납니다.

- 9. 공유(Share) 창에서 시작(Launch) 클릭
- 10. 직접 구성한 도구 버튼을 확인하면서 앱 테스트 수행
- 11. 웹 앱(Web app) 창을 닫고 앱 구성(App configuration) 창으로 돌아 가기
- 12. 공유(Share) 창 닫고 종료(Exit) 클릭
   앱의 세부정보 페이지가 나타납니다. 여기에서 공유 상태를 변경하고
   추가 정보와 메타데이터를 추가할 수 있습니다.

| Senior Populations in       | the US (2020 Census) 🥒                                                            |       | Overview         | Usage     | Settings    |
|-----------------------------|-----------------------------------------------------------------------------------|-------|------------------|-----------|-------------|
| / Edithurboal               |                                                                                   |       |                  | Vew       |             |
| 1000                        | Add a brief summary about the item.                                               | 1 500 |                  | Configure |             |
| A STATE                     | Instant App by                                                                    |       |                  | Chara     |             |
| Add to Tworten              | territoriana del 11, and territopologic del 1, and territoria del                 |       |                  |           |             |
| Description                 |                                                                                   | 1 500 | Item Information | 0         | C Learn mor |
| idd an in-depth descriptio  | n of the item.                                                                    |       | Low              |           | 10g         |
|                             |                                                                                   |       | 8 Top Impro-     | ament Add | a summary   |
| Terms of Use                |                                                                                   | 100   |                  |           |             |
| idd any special restriction | s, disclaimens, terms and conditions, or limitations on using the item's content. |       | Details          |           |             |
|                             |                                                                                   |       | Size: 1.403 KB   |           | diam'r      |

#### **항목 상세정보 편집** | Edit the item details

앱을 공유하기 전에 설명, 사용약관 등 추가 정보를 입력해 항목 상세정보 를 생성합니다.

 '항목에 대한 간단한 요약을 추가합니다.' 클릭 → 아래 요약 텍스트 입 력 → 저장(Save) 클릭

앱은 가상의 여행 마케팅 대행사가 분석할 수 있도록 미국 전역의 노 인 인구를 나타냅니다.

 설명(Description) → 편집(Edit) → 아래 텍스트 입력 후 저장(Save) 이 앱은 미국 전역의 노인 인구를 나타내며 확대/축소 수준에 따라 정 보가 알맞게 반영됩니다. 앱에 사용된 맵은 Esri Living Atlas 갤러리에 소개된 것으로, 노인 단체 여행 광고를 게재하기에 적합한 최적의 위 치를 결정하기 위한 분석의 기반이 됩니다. 심볼 크기는 고령인구의 총 인구수, 심볼 색상은 차지하는 총 인구의 비율을 나타냅니다. 녹색 원은 노인 비율이 높고 보라색 심볼은 노인 비율이 낮은 걸 의미합니 다.

참고로 이 앱은 교육 목적으로만 만들어졌으며 실제 분석용으로 적합 하지 않습니다.

 사용약관(Terms of Use) → 편집(Edit) → 아래 텍스트 입력 후 저장 (Save) 클릭

이 앱은 ArcGIS Living Atlas of the world에 포함된 공개 웹 맵을 사용 하여 교육 목적으로 제작되었습니다.

#### 4. 공유(Share) 클릭

기관과 공유하면 동일한 기관에 계정이 있는 사용자는 앱에 접근할 수 있으며 모든 사람과 공유하면 링크가 있는 사람은 계정 유무에 관계없 이 누구나 앱에 접근할 수 있습니다.

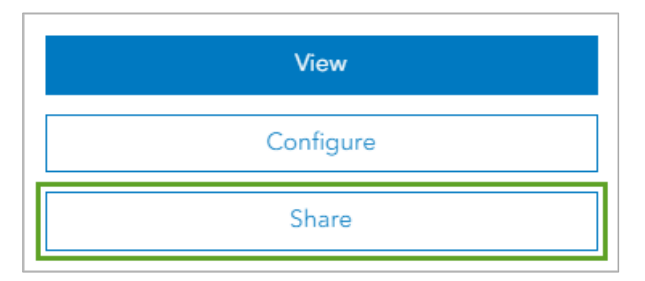

5. 공유(Share) 창에서 공유 수준 설정을 기관(Organization)으로 선택

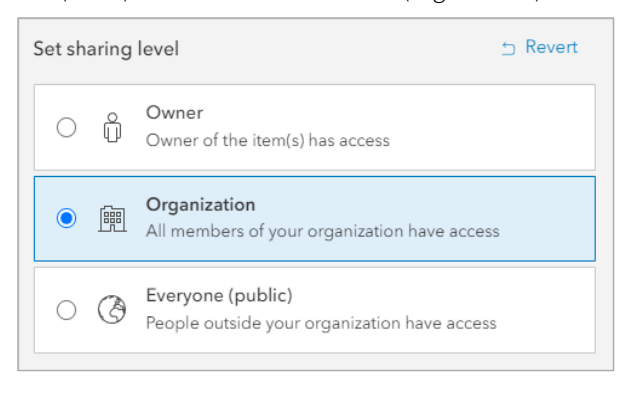

6. 저장(Save) 클릭

7. URL 아래에 복사(Copy) 버튼을 클릭해 앱 URL을 컴퓨터의 클립보드 에 복사

| URL                                       | 🖸 View |  |
|-------------------------------------------|--------|--|
| https://learngis.maps.arcgis.com/apps/in: | £1     |  |

이번 튜토리얼에서는 가상의 여행 마케팅 대행사가 여행 광고를 게재하기 위해 입지 분석한 결과를 비즈니스 파트너에게 제안하고자 앱을 만들고 구 성 및 공유하는 방법을 알아봤습니다.

#### <u><Acknowledgements></u>

- ✓ The <u>Senior Populations in the US (2020 Census)</u> web map was created by Maddie Haynes of Esri using census data from the <u>United States Census Bureau</u> combined with <u>TIGER/Line</u> <u>shapefiles</u>. The web map is licensed under the <u>Esri Master License</u> <u>Agreement</u>. All United States census data is in the <u>public domain</u>.
- ✓ <u>Human Geography Map</u> sources : Esri, HERE, Garmin, FAO, NOAA, USGS, OpenStreetMap contributors, and the GIS User Community

# 🏹 Try ArcGIS Online

# IV Make a Walk-Time Map

#### 도보 시간별 영역을 나타내는 온라인 맵 생성

이번 튜토리얼에서는 ArcGIS Online을 이용해 도보 시간 맵을 만들고자 합니다. 도보 시간 맵은 보행자가 일정 시간 안에 어디까지 이동할 수 있을 지를 맵에 나타냅니다. 킥보드를 장만한 조카와 함께 산책을 나가기 위한 준비를 한다고 가정을 하고 20분 동안 걸을 수 있는 영역의 맵을 만들어 확인해보겠습니다.

### **맵에서 시작 지점 찾기** | Find the start location

1. ArcGIS Online 기관계정으로 로그인 한 후 맵(Map) 클릭

Home Gallery Map Scene Notebook Groups Content Organization

도보 시간 영역을 생성하려면 콘텐츠 생성, 호스팅 피처 레이어 발행, 공간 및 네트워크 분석을 수행할 수 있는 권한이 필요합니다. 이러한 권한이 없으면 관리자에게 문의하거나 <u>ArcGIS 무료 평가판</u>을 받아서 진행하세요.

2. 검색(Search) → 시작 지점 주소 1052 Thomas Jefferson St입력 → 아래 제안된 주소 클릭

| st                                                             |          |   |  |
|----------------------------------------------------------------|----------|---|--|
| Search                                                         |          | × |  |
| 1052 Thomas Jefferson St                                       | $\times$ | Q |  |
| <b>1052 Thomas Jefferson St</b> NW, Washington, DC, 20007, USA |          |   |  |

#### 스케치 레이어에 위치 추가 | Add the location

1. 검색 결과 팝업 하단에 있는 새 스케치에 추가(Add to new sketch)를 클릭

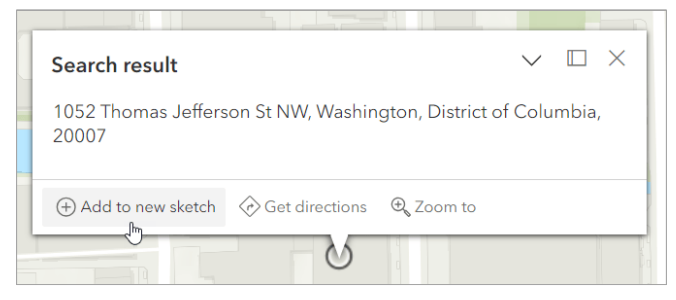

새 스케치 레이어가 맵에 추가됩니다. 레이어는 도로, 하천, 우편번호 등 경계와 같은 지리적 데이터의 논리적 컬렉션으로 맵을 생성할 때 여러 레이어를 결합할 수 있습니다. 이 맵의 경우 생성된 새 레이어에 주소라는 하나의 데이터 포인트가 포함됩니다.

 콘텐츠 도구모음(Contents toolbar) → 레이어(Layer) → 스케치 우 측에 있는 옵션(option) 버튼 → 이름 바꾸기(Rename) → 우리집으 로 변경

🖉 Rename

### 도보 시간 영역 생성 | Create walk-time areas

도보 시간 영역은 5분 간격으로 3개의 영역(10분, 15분, 20분)을 만들어 지 도에 시각화해보세요.

1. 설정 도구모음에서 분석(Analysis) → 도구(Tools) → 인접도 사용 (Use proximity) → 이동 영역 생성(Generate Travel Areas) 클릭

| ŵ         | 4 | Ŀ |
|-----------|---|---|
| Q 이동 영역 생 | 성 | × |
| 🔨 이동 영역 생 | 성 |   |

- 입력 레이어(Input layer)에서 레이어(Layer) 클릭 → 우리집 선택 → 이동 모드(Travel Mode)에서 도보 시간(Walking Time) 선택
- 3. 한계점(Cutoffs)에서 10입력 → 추가(Add) 클릭하고 15및 20반복
- 4. 한계점 단위(Cutoffunits)에서 분(Minutes) 선택
- 5. 이동 경로(Travel Direction), 출발 시간(Departure time), 중첩 정책 (Overlap policy)는 디폴트 유지

| Travel mode •                                  | í      |
|------------------------------------------------|--------|
| .术 <sup>●</sup> Walking Time                   | $\sim$ |
| Cutoffs •                                      | í      |
| Enter a value and click Add +                  | Add    |
| 10 $\times$ 15 $\times$ 20 $\times$            |        |
| Cutoff units •                                 | í      |
| Minutes                                        | $\sim$ |
| Travel direction •                             | í      |
| $\sp{\sc s}_{\sc s}$ Away from input locations | $\sim$ |
| Departure time •                               | i      |
| Time unspecified                               | $\sim$ |
| Overlap policy •                               | i      |
| Overlap                                        | ~      |

6.  $\exists$ 과 레이어 이름(Output name) 지정 → 실행(Run) 클릭

| Result layers<br>Provide a unique name for | r the result layer. |  |  |
|--------------------------------------------|---------------------|--|--|
| Output name •                              | (j)                 |  |  |
| Walking areas from my h                    | ouse                |  |  |
| Estimate credits                           |                     |  |  |
| Run                                        | Back                |  |  |

분석이 완료되면 도보 영역이 지도에 나타나고 새 레이어가 레이어 목 록에 나타납니다.

 콘텐츠 도구모음(Contents toolbar) → 레이어(Layer) → 여행 영역 레이어 이름(우리집 기준 도보 영역) 옆에 있는 옵션 클릭 → 다음 확 대/축소(Zoom to) 클릭

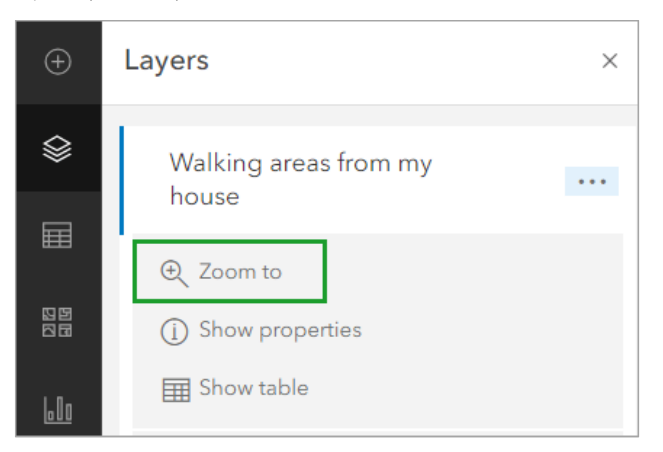

이제 설정한 시간 내에 도보로 갈 수 있는 모든 장소를 맵에서 확인할 수 있습니다.

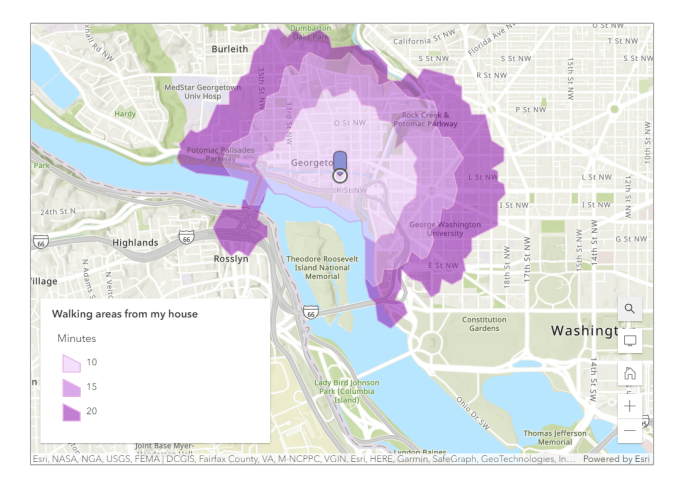

### 스마트 매핑 스타일 | Apply a smart mapping style

이동 영역의 기본 색상을 변경하기 위해 이동 영역 레이어를 다른 스타일로 적용할 수 있는 스마트 매핑을 사용합니다.

1. 이동 영역 레이어 옵션 → 등록정보 표시(Show properties) 클릭

| Layers                         | × |
|--------------------------------|---|
| Walking areas from my<br>house |   |
| € Zoom to                      |   |
| (j) Show properties            |   |

2. 심볼(Symbology)→레이어스타일 편집(Edit layer style) 클릭

| Walking areas from my house | ~ |
|-----------------------------|---|
| Properties                  | × |
|                             |   |
| Information                 | ~ |
| Symbology                   | ^ |
| Show in map legend          |   |
| Walking areas from my house |   |
| Minutes                     |   |
| 10                          |   |
| 15                          |   |
| 20                          |   |
| Edit layer style            |   |

스타일(Style) 창에서 유형(고유 심볼) 아래의 스타일 옵션(Style options) 클릭

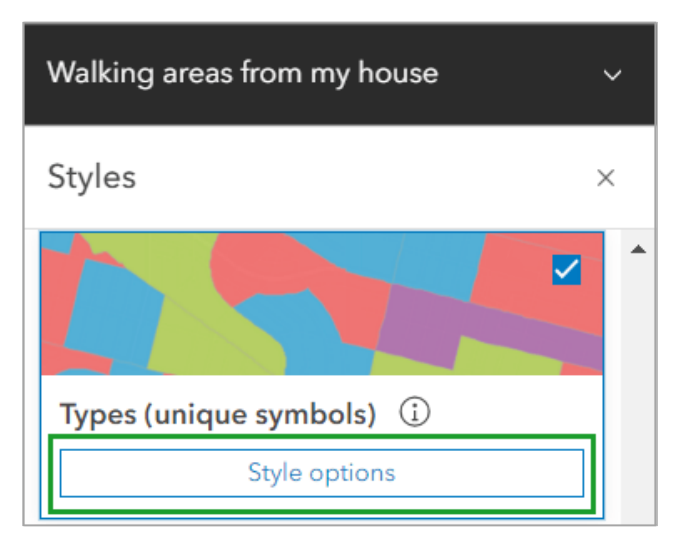

4. 색상 변경을 위해 심볼 스타일(Symbol style)에서 색상 램프 클릭

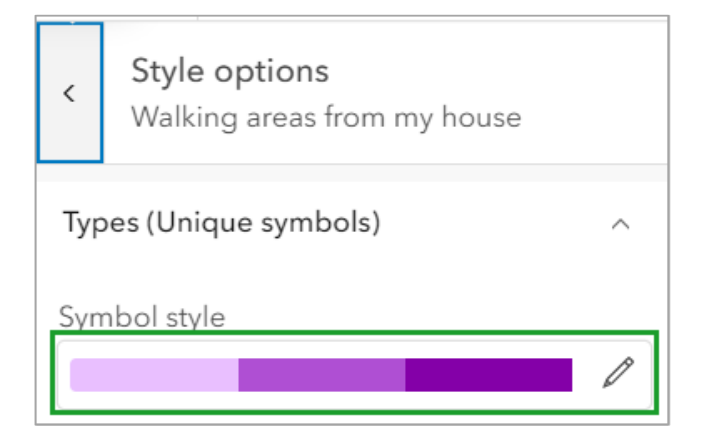

5. 램프 창 하단에 있는 범주(Ramp category) 드롭다운 → 밝은(Bright) → Tropical Bliss 선택

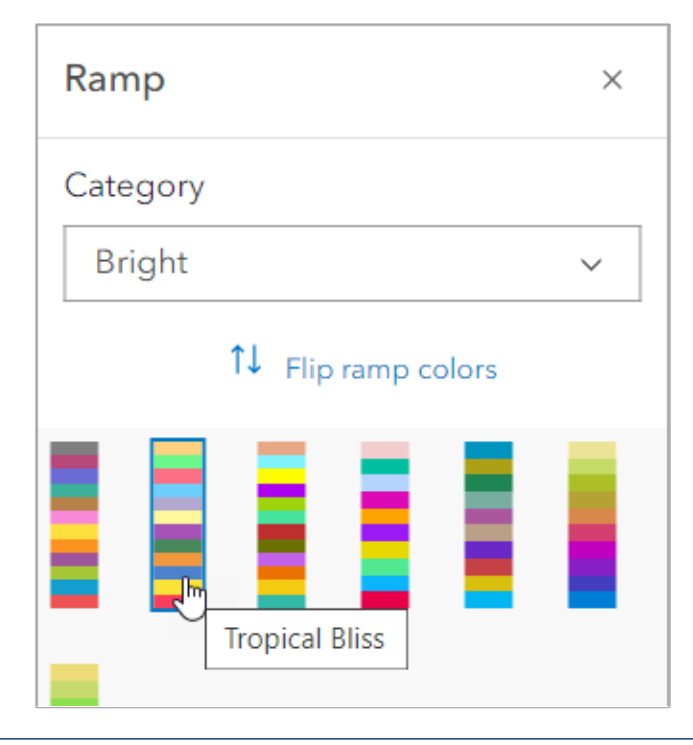

위 단계를 잘 따라 왔다면 도보 시간 맵을 만들어 해당 맵을 기반으로 우리 만의 산책계획을 세울 수 있습니다.

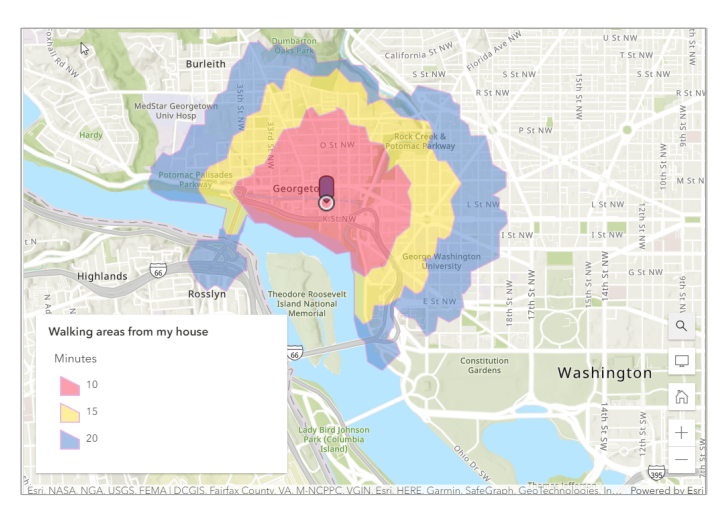

#### <More information about sketch layers, analysis, and layer style>

- ✓ <u>Create sketch layers</u> (help topic)
- ✓ <u>Analysis basics</u> (video)
- ✓ <u>Generate Travel Areas</u> (help topic)
- ✓ <u>Apply styles</u> (help topic)
- ✓ <u>Get started with ArcGIS Online</u> (tutorial)

#### 3D 씬을 사용하여 2D 맵을 보다 현실적으로 시각화

이번 튜토리얼에서는 공원 부서의 책임자 역할을 맡게되었다고 가정합니 다. 귀하의 부서는 도시에 있는 각 나무의 위치와 높이 속성을 포함한 데이 터를 수집했습니다. 이 데이터를 사용하여 도시 수목 관리에 대한 부서의 비전을 설명하는 전체 계획을 시의회에 제출합니다. 이때, 나무의 3D 데 이터는 없지만 씬 뷰어를 사용해 2D 나무 데이터를 현실적인 3D 나무로 시각화할 수 있다는 걸 알게 됐습니다.

씬 뷰어에서 포틀랜드의 나무, 건물, 도로를 3D로 재현하면 시의회에서 현재 도시 상황을 이해하고 정보를 기반으로 의사결정을 할 수 있습니다. 이 시나리오 전반에 걸쳐 새로운 씬 생성, 3D 스타일로 심볼 변경, 슬라이 드 캡처, 씬 저장 등의 기술을 알아보면서 3D의 강력한 기능을 직접 경험 하고 체감하게 될 것입니다.

#### 포틀랜드 검색 | Search for Portland

씬은 맵과 유사하지면 2D 데이터에 차원을 추가하고 컨텍스트를 생성하며 모든 각도에서 피처를 표시할 수 있습니다. 2D 맵 대신 3D 씬을 만들어 나 무 데이터를 표시하여 보다 사실적인 컨텍스트에서 시각화할 수 있습니다.

1. <u>ArcGIS Online 기관계정</u>으로 로그인 후 씬(Scene) 클릭

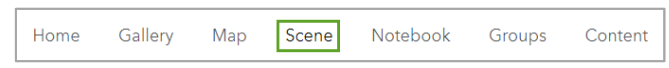

2. 탐색 컨트롤로 확대, 마우스휠 사용하여 관심있는 지점에서 씬 탐색

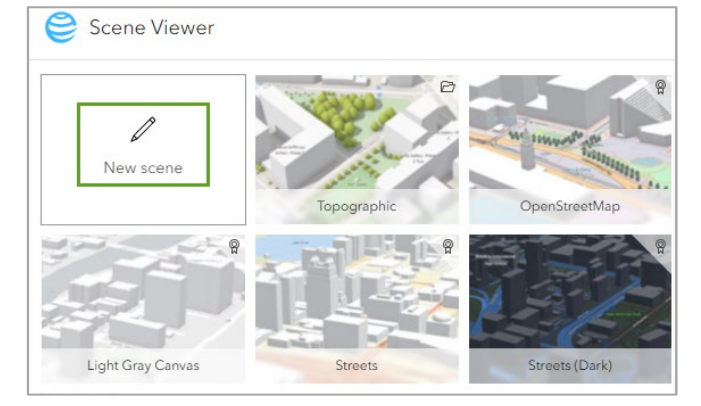

3. 검색(Search) 창에서 Portland입력 후 검색

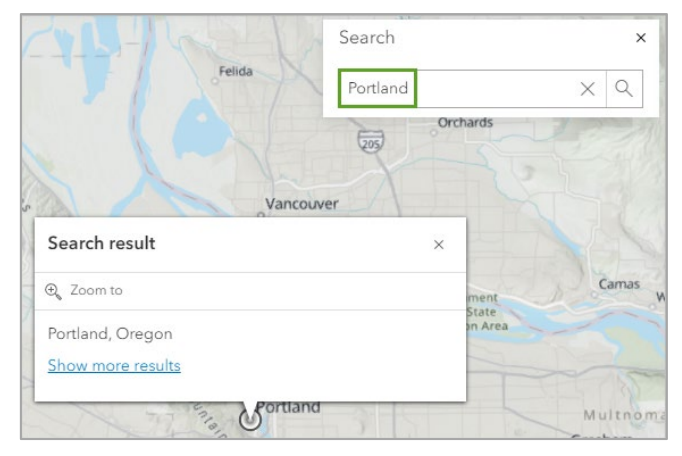

4. 검색(Search) 창 및 검색 결과(Search result) 팝업 닫기

#### **2D 데이터 레이어를 새 씬에 추가** | Add a 2D data layer to a new scene

팀이 포틀랜드 시내에서 수집한 2D 수목 데이터는 수목의 위치, 유형, 심은 날짜, 수목 높이 등 계획 및 시각화에 중요한 속성을 포함하고 있습니다. 데 이터는 ArcGIS Online의 포인트 피처 레이어로 공유하여 씬에 추가할 준비 를 완료했습니다. 씬에서 <u>새 레이어</u>로 데이터를 추가하고 포틀랜드에서 2D 포인트가 3D 터레인과 어떻게 상호작용하는지 알 수 있습니다.

1. 콘텐츠 도구모음(Contents toolbar) → 레이어 추가(Add Layers) → 레이어 찾아보기(Browse layers)

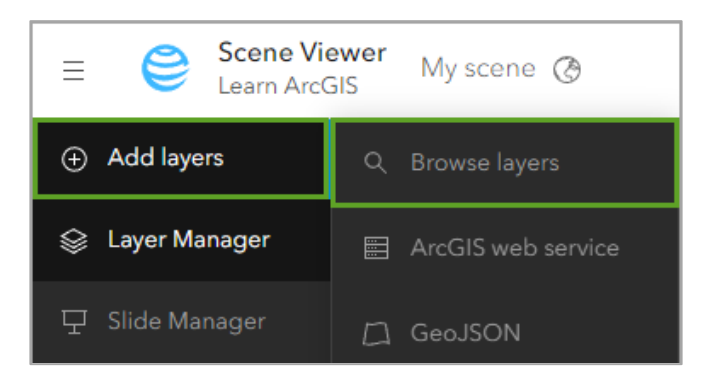

2. 내 콘텐츠(My Contents) → ArcGIS Online 선택

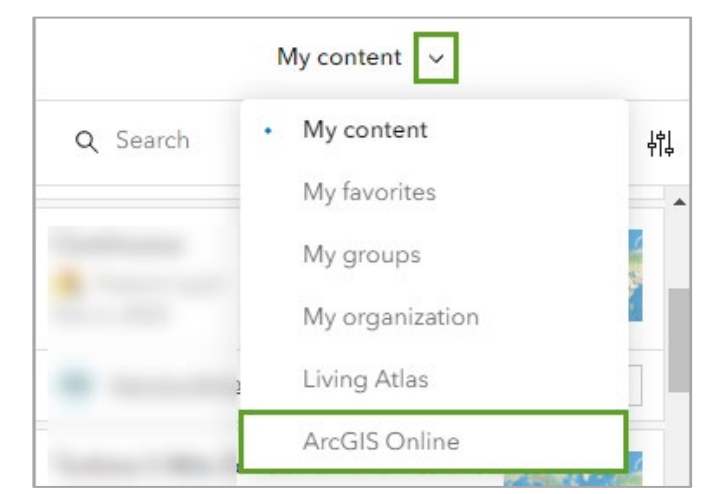

- 3. 검색표시줄(Search box)에 Portland Trees 입력 후 검색
- 4. Esri Tutorials 소유 *Portland Trees* 레이어 하단에 있는 추가(Add) 버 튼 클릭

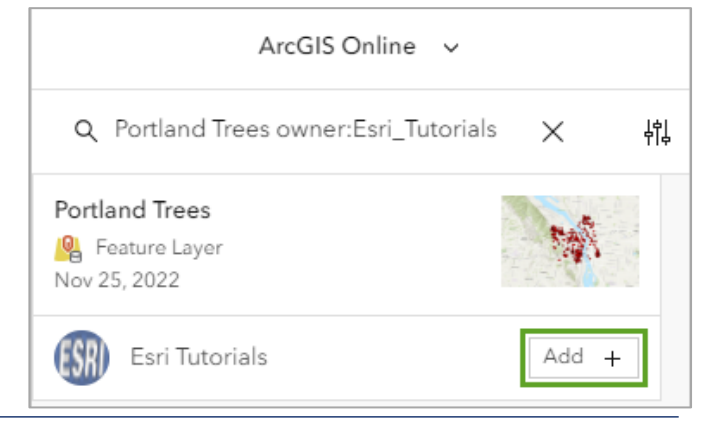

V Create a Scene

Copyright © 2024-2025 (주)한국에스리, All Rights Reserved.

씬에서 2D 포인트로 수목 레이어가 추가되며 자동적으로 포인트가 있는 범 위로 뷰어는 확대됩니다.

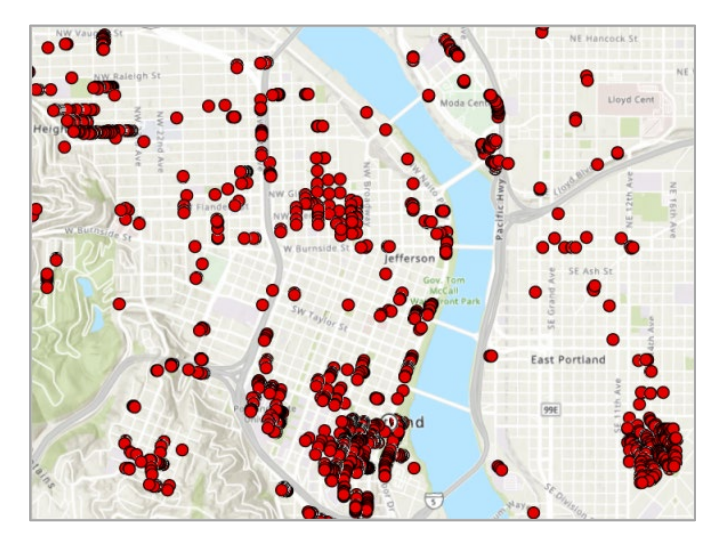

5. 레이어 찾아보기(Browselayers) 창에서 완료(Done) 클릭

# **2D 포인트에서 3D 객체로 변환** | Change your 2D points to 3D objects

수목 레이어 속성을 이용하면 나무의 실제 높이를 반영하여 시각화할 수 있 습니다. 나무 유형에 따라 색상이 지정된 3D 심볼로 레이어 스타일까지 적 용하면 도시 환경에서 나무 현황과 패턴을 더 확실히 알 수 있습니다.

- 1. 씬을 이동하고 회전면서 Portland Trees 레이어 탐색
- 2. 레이어 관리자(Layer Manager) → Portland Trees 클릭

| ④ 레이어 추가   | 레이어 관리자        |  |
|------------|----------------|--|
| 😂 레이어 관리자  | Portland Trees |  |
| 모 슬라이드 관리자 | > 지표           |  |
| 段 등록정보     |                |  |
| 🖺 저장       |                |  |
| 맘 앱생성      |                |  |

 시각화할 주요 속성 선택(Choose the main attribute to visualize) →Common 클릭

Common을 선택해 일반적인 나무 종 이름으로 나무 스타일을 지정 합니다.

| < | Portland Trees Portland Trees Feature Layer by Esri_Tutorials | Ð |
|---|---------------------------------------------------------------|---|
|   | Choose the main attribute to visualize                        |   |
|   | Common                                                        | ~ |

- 4. 그리기 스타일 선택(Choose a drawing style) → 3D 유형(3D Type)
   → 선택(Select) → 완료(Done) 클릭
   씬은 새로운 그리기 스타일이 적용되어 업데이트됩니다.
- 5. 씬에 있는 측면 패널에서 3D에서 이동 또는 회전 전환(Toggle to pan or rotate in 3D) 도구 클릭

신 확대 및 회전하여 변화 관찰
 포틀랜드의 나무를 나타나는 2D 원심볼은 실제 차원을 묘사하는 3D
 객체 심볼로 변경되었습니다.

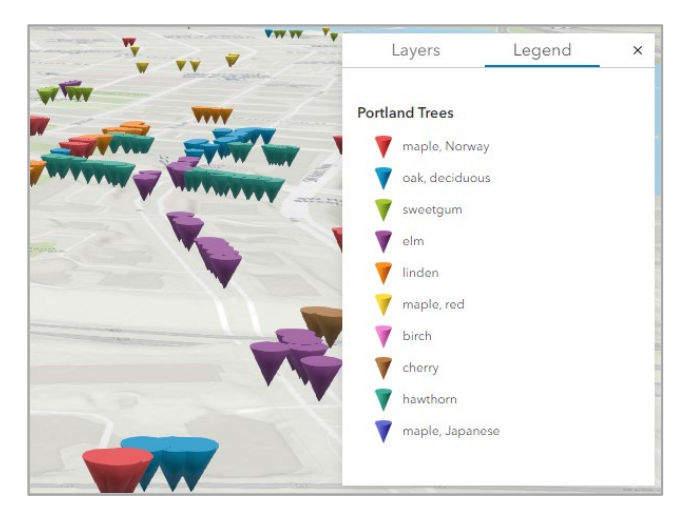

### 나무 심볼 변경 | Change symbols to trees

1. 포틀랜드 나무(Portland Trees) 창 → 3D 유형(3D Types) → 옵션 (Option) 선택

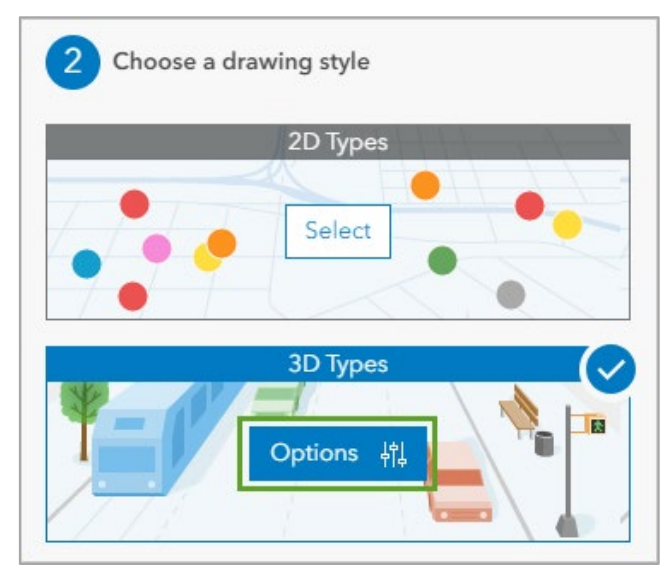

속성 값(Attribute Values) 목록 상단 → 모두 선택(Select all) 클릭
 이 튜토리얼에서는 일반적인 모든 나무에 단일 스타일을 적용하지만
 각 나무 유형에 따른 고유한 스타일을 지정할 수도 있습니다.

| Mapped Attribute   | Common          |
|--------------------|-----------------|
| Attribute Values   | Select all 1065 |
| 👯 🔻 maple, Norway  | 206             |
| 🗄 💙 oak, deciduous | 149             |

3. 마커(Marker) 클릭

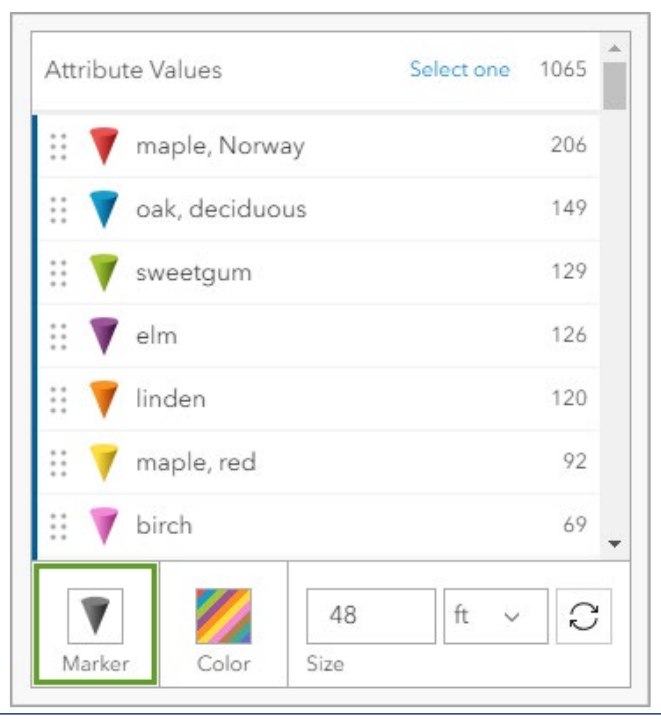

- 마커(Marker) 창 → 기본 도형(Basic Shapes)에서 식생(Vegetation) 으로 심볼 카테고리 변경
- 5. 목마황(Australian Pine) 심볼 클릭

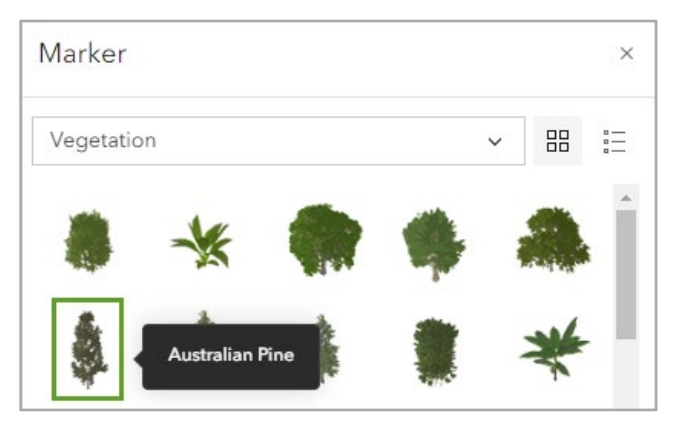

6. 완료(Done) 클릭

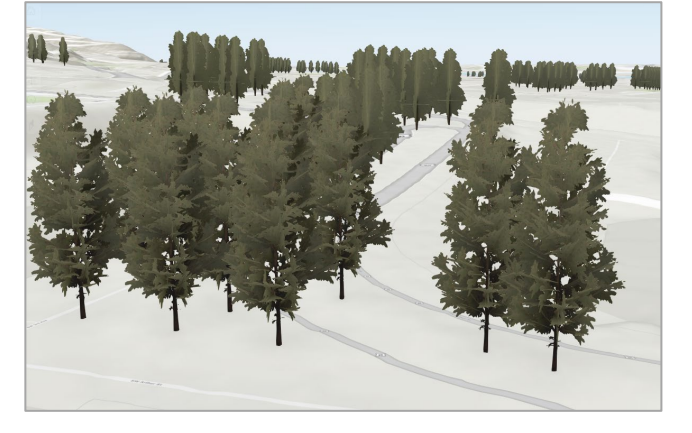

원뿔 모양의 3D 심볼은 사실적인 나무 심볼로 변경됩니다.

- 7. 모든 속성 값이 선택되어 있는지 확인 → 색상(Color) 클릭 → 팝업 창 우측 하단에 있는 단색(Solid color) 버튼 비활성화
- 8. 색상 메뉴(Color menu) → 더 밝은 색상이 포함된 색상 램프 선택

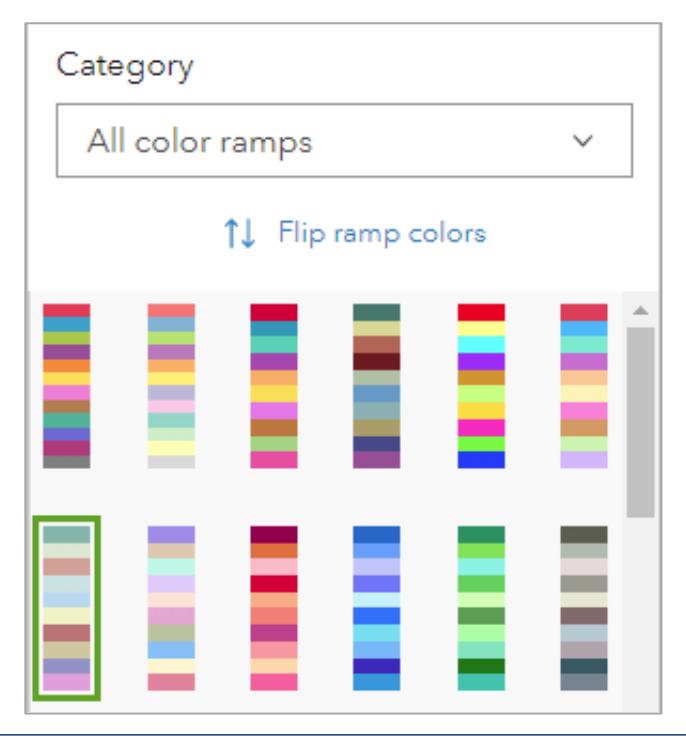

- 9. 완료(Done) 클릭→포틀랜드나무창으로 복귀
- 모든 마커(All Marker) → 크기(Size); Crown\_Height
   나무에 실제 높이를 적용해 포틀랜드 도심에서 더욱 현실감있게 반영
   하도록 설정합니다. 크기는 수관의 높이를 선택하고 단위는 피트로 설
   정되어 있는지 확인합니다.

| All markers |                 |
|-------------|-----------------|
| Size        | Crown v ft v    |
| Rotation    | <none> ~</none> |
| Labels      | 0               |

11. 나무를 확대해 씬 탐색 → 완료(Done) 두번 클릭 → 레이어 관리자 (Layer Manager)창으로 복귀

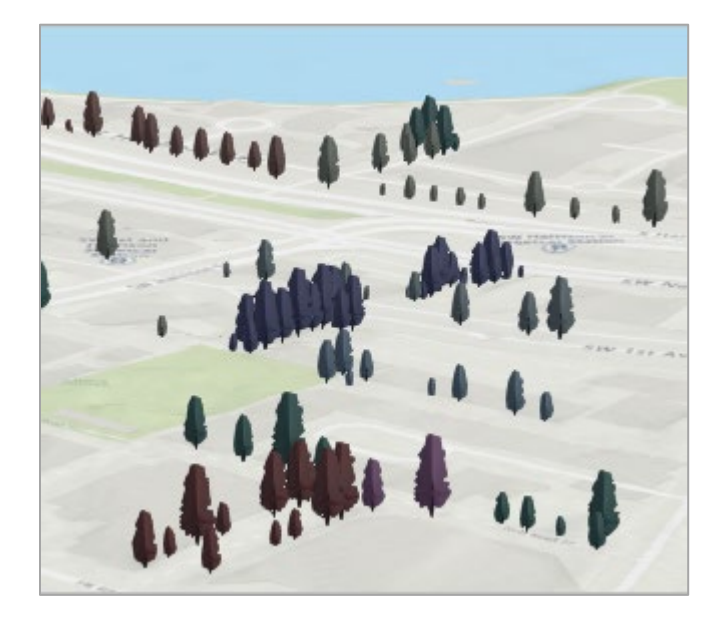

# 투명도 있는 레이어 추가 | Add an additional layer with transparency

씬에 콘텍스트를 제공하기 위해 추가할 다른 레이어에는 포틀랜드 도심 건 물의 3D 모델이 포함되어 있습니다. 건물을 추가한 후 실제 높이를 반영한 나무와 함께 포틀랜드 도시 환경을 사실적으로 표현합니다.

- 1. 레이어 추가(Add layers) → 레이어 찾아보기(Browse layers) 클릭
- 2. 내 콘텐츠(My Content) → ArcGIS Online 클릭 → *Portland Buildings owner:Esri\_Tutorials*입력 후 검색
- Esri Tutorials 의 포틀랜드 빌딩(Portland Buildings) 레이어 아래 추 가(Add) 버튼 클릭
- 4. 더 많은 나무와 건물이 보이도록 씬 축소 후 탐색

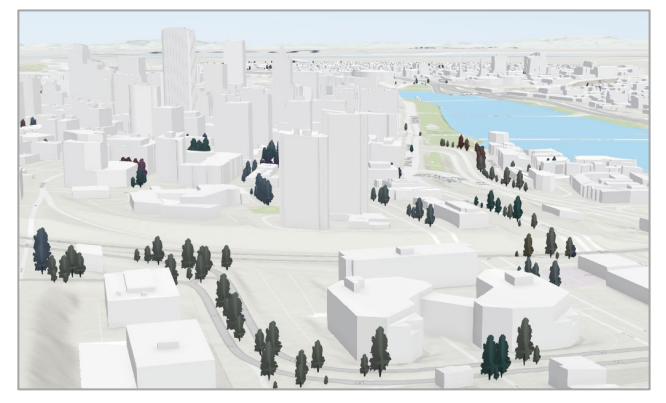

건물을 추가하면 건물 사이에 있는 나무를 확인하는 것이 더 어려워 질 수도 있어 건물에 투명도를 설정하여 나무를 식별하기 수월하게 합 니다.

- 5. 레이어 찾아보기(Browse layers) → 완료(Done) 클릭
- 레이어 관리자(Layer Manager) → 포틀랜드 빌딩 옆 레이어 옵션 (Layer Option) 버튼 → 레이어 등록정보(Layer Properties) 클릭

| La | yer Manager        |                          |
|----|--------------------|--------------------------|
| :: | Portland Buildings |                          |
|    | Portland Trees     | ଯ Layer style            |
|    |                    | င်္ဂြို Layer properties |
| >  | Ground             | 🕀 Zoom to                |
|    |                    | ↑ Move up                |
|    |                    | ↓ Move down              |

7. 투명도(Transparency) 50으로 설정

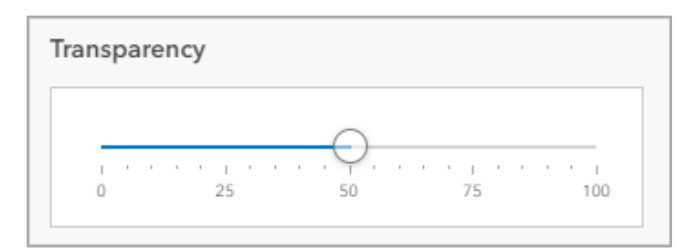

씬에 있는 건물에 설정한 투명도가 적용되면 건물 사이로 나무가 보입 니다.

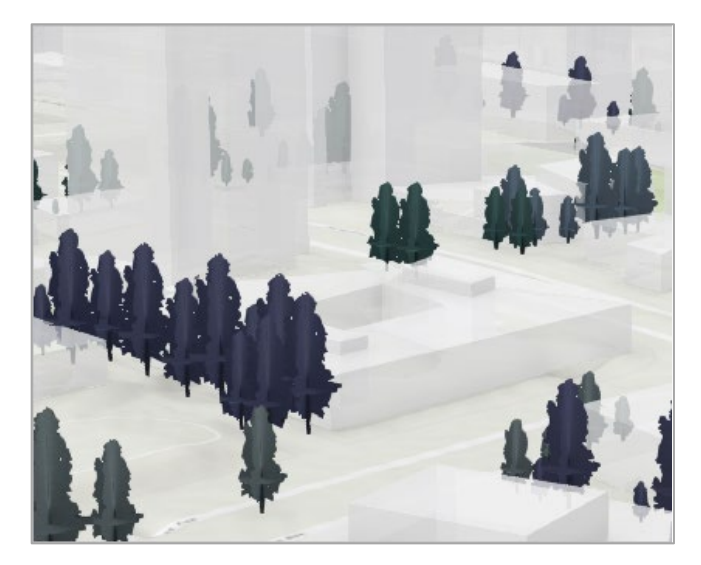

8. 완료(Done) 클릭

## 슬라이드 캡처 | Capture a slide

도시 계획을 공유할 때 시의회에서 의사결정을 하는데 필요한 핵심을 빠르 게 이해하고 파악할 수 있도록 안건을 제시해야 합니다. 씬 슬라이드를 사 용해 스토리에 집중하고 직관적으로 안내합니다. 슬라이드는 북마크와 같 은 기능으로 나무 조경이 충분한 곳과 더 많은 나무가 필요한 위치를 나타 내는 씬을 추가하여 빠른 비교를 지원합니다.

 카메라를 확대, 이동, 회전할 때 포착하고 싶은 시점과 범위를 표시하 기 위해 인도를 따라 많은 나무가 있는 지역 찾기

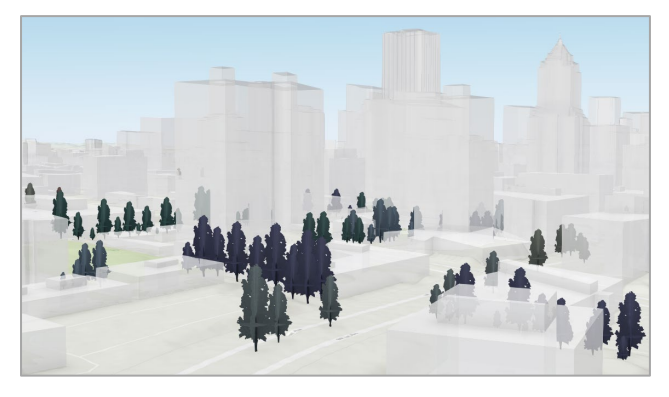

2. 도구 모음(Toolbar) → 슬라이드 관리자(Slide Manager) 클릭

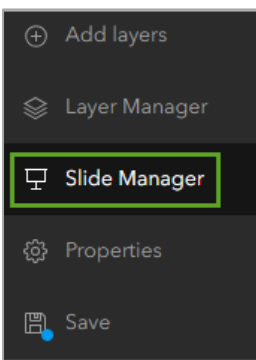

슬라이드 캡처(Capture slide) 클릭
 슬라이드는 썸네일과 기본 이름으로 슬라이드 창에 추가됩니다.

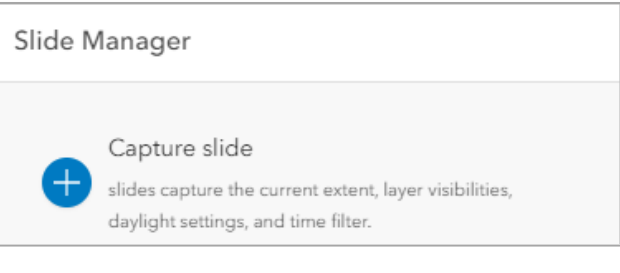

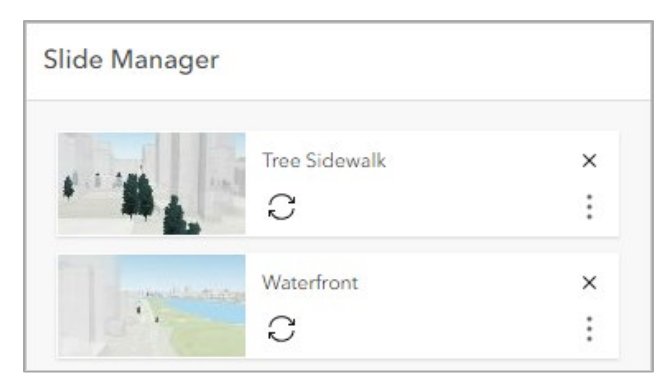

#### **씬 저장** | Save the scene

작성한 포틀랜드 도시의 씬을 저장해 타 부서 사람들이나 시의원과 공유하 려고 합니다. 이 콘텐츠를 이용해 웹사이트에 임베드, 3D 웹 앱, ArcGIS StoryMaps 스토리를 만들어 시민과 공유할 수도 있습니다.

- 씬을 저장하기 전에 카메라를 확대, 이동, 회전할 때 포착하고 싶은 시 점과 범위를 표시하기 위해 인도를 따라 많은 나무가 있는 지역 찾기
- 2. 도구모음(Toolbar)→저장(Save)클릭

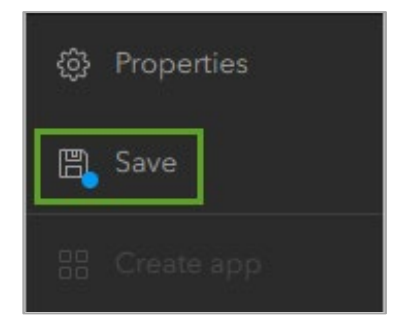

씬 저장(Save scene) 창이 나타나고 썸네일이 현재 씬 범위로 설정됩니다. 창을 닫고 씬을 확대한 후 다시 저장을 하면 확대한 관점으로 썸네일이 반영돼 저장됩니다.

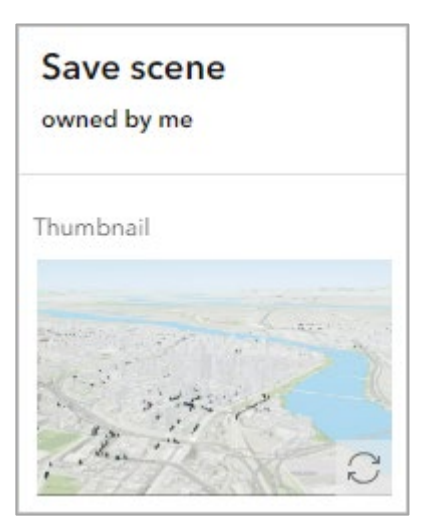

3. 씬 저장(Save scene) 창 → 제목(Title), 요약(Summary), 태그(tags) 입력 → 저장(Save) 클릭

#### <a href="#"><Acknowledgements></a>

- <u>Portland Trees</u>: derived from the <u>Street Trees</u> layer by the City of Portland, Oregon: Parks & Recreation's Urban Forestry division.
- ✓ <u>Portland Buildings</u>: from the <u>buildings</u> layer by the City of Portland, Oregon, accessed November 25, 2022.
- ✓ <u>Terrain 3D</u> layer sources: Airbus DS, USGS, NGA, NASA, CGIAR, GEBCO, N Robinson, NCEAS, NLS, OS, NMA, Geodatastyrelsen and the GIS User Community.

#### ArcGIS Online의 데이터 기본정보 알아보기

ArcGIS Online에서 사용하는 주요 데이터 레이어 유형과 이를 사용하여 수행할 수 있는 작업에 대해 영상으로 알아보세요. 이번 가이드는 튜토리얼이 아닌 동영 상으로 제작되었으며 한국어 자막 설정이 가능합니다. 우측에 있는 설정 방법을 통해 자막과 함께 영상을 시청해주세요.

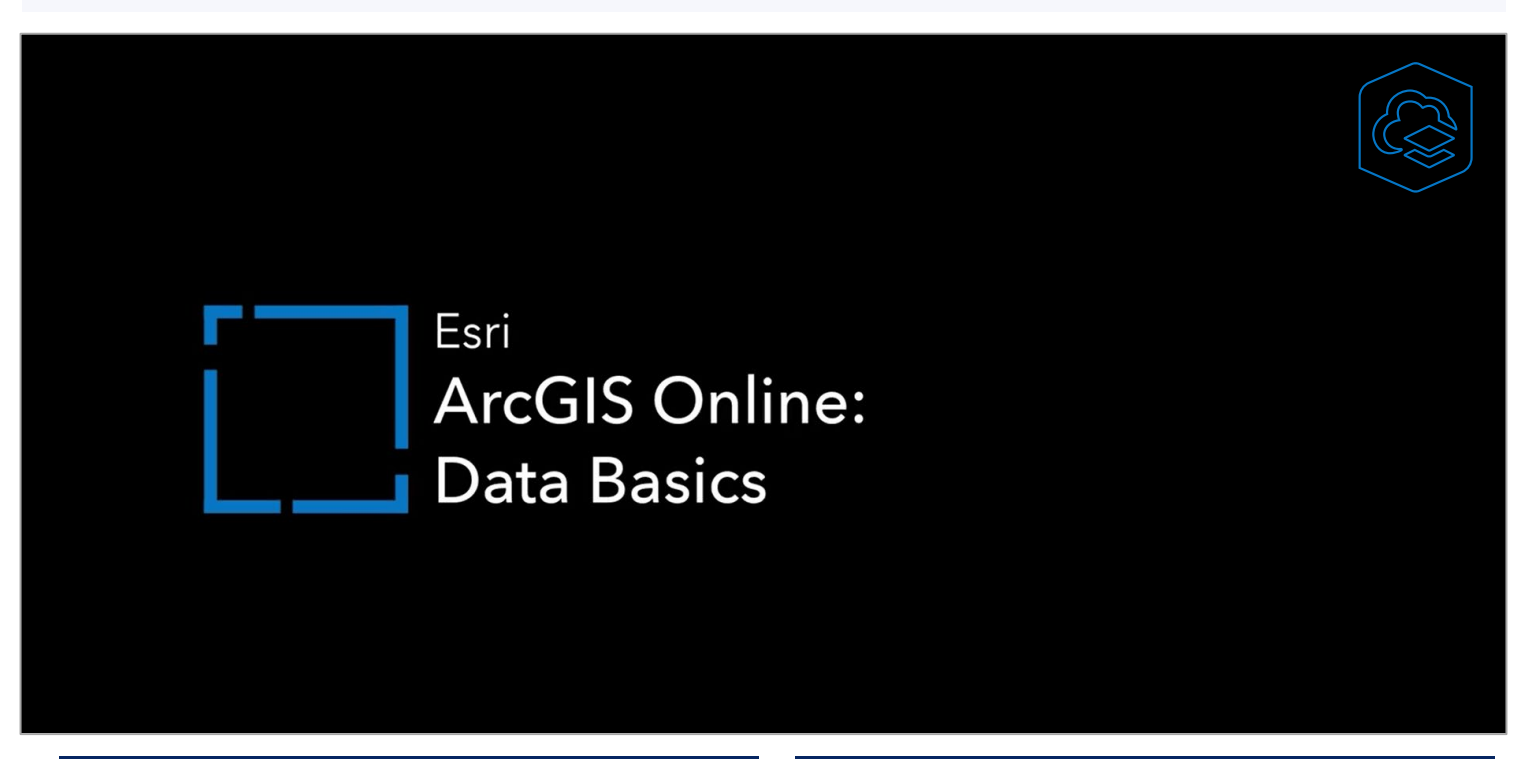

#### 동영상 기본 정보 | The basic information

- 1. 제품정보: ArcGIS Online
- 2. 업데이트날짜: November 2nd, 2023
- 3. 전문성 수준: Beginner
- 4. Appears In ArcGIS Online & Extensions

#### 한글 자막 설정 방법 | How-to set Korean subtitles

- 1. Esri Mediaspace에서 ArcGIS Online: Databasics 페이지 접속
- 2. 자막아이콘클릭

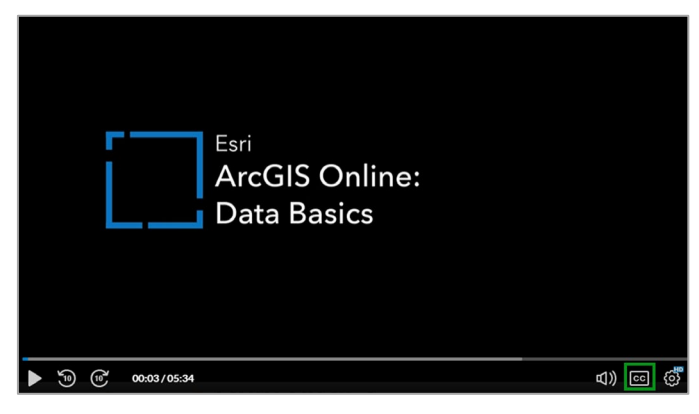

3. 설정(Settings)→자막(Captions)→한국어(Korean)클릭

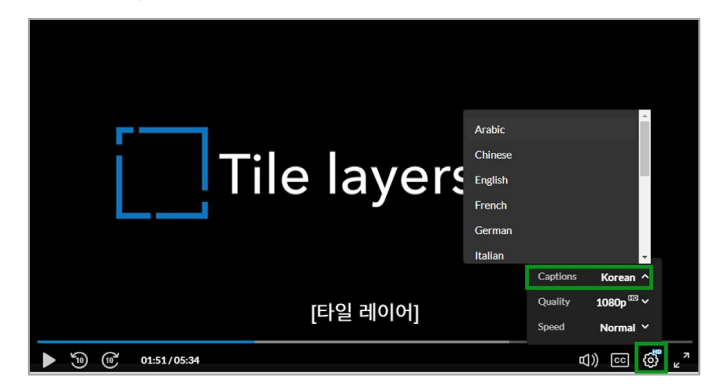

Copyright © 2024-2025 (주)한국에스리, All Rights Reserved.

# 🏹 Try ArcGIS Online

#### 공공 데이터를 이용한 허리케인 대피 경로 맵 및 앱 생성

허리케인이 발생하면 심각한 피해와 인명 손실을 초래할 수 있습니다. 이 때 온라인 맵을 사용하면 대피 전략을 계획하고 의사결정자와 현황 및 조 사 결과를 공유할 수 있습니다.

이번 튜토리얼에서는 공공 데이터 기반으로 허리케인 대피 경로를 보여 주는 맵을 생성할 예정입니다. 도시 전체의 차량 소유를 분석해 적시에 피 난하기 어려운 지역을 식별하고, 시민들이 결과물을 탐색할 수 있도록 웹 앱으로 만들어 공유합니다.

#### **맵 시작하기** | Begin a map

- 1. ArcGIS Online 로그인
- 2. 리본(Ribbon)→맵(Map)클릭

맵 뷰어가 표시되며 모양은 계정, 기관 설정, 브라우저 창의 크기에 따 라 다르게 나타납니다. 지도에 있는 유일한 레이어는 '베이스맵'으로, 수역 및 정치적 경계와 같은 지리적 컨텍스트를 제공합니다. 맵의 양 쪽 측면에는 도구 모음이 있습니다. 좌측에 있는 콘텐츠 도구 모음을 사용하면 지도 콘텐츠를 관리, 모니터링, 탐색할 수 있습니다. 지도에 데이터를 추가하면 열려있는 레이어 창에 추가됩니다.

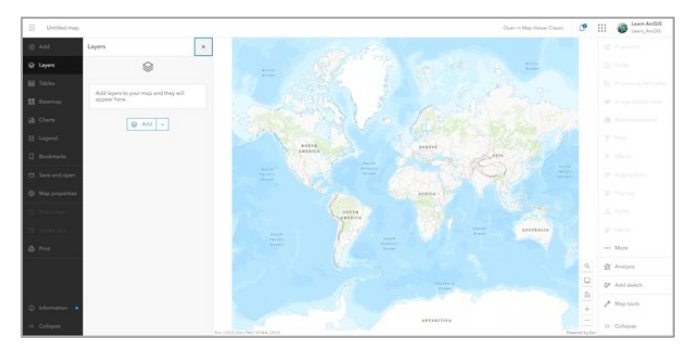

3. 맵 우측 하단에 있는 검색(Search) 버튼 클릭

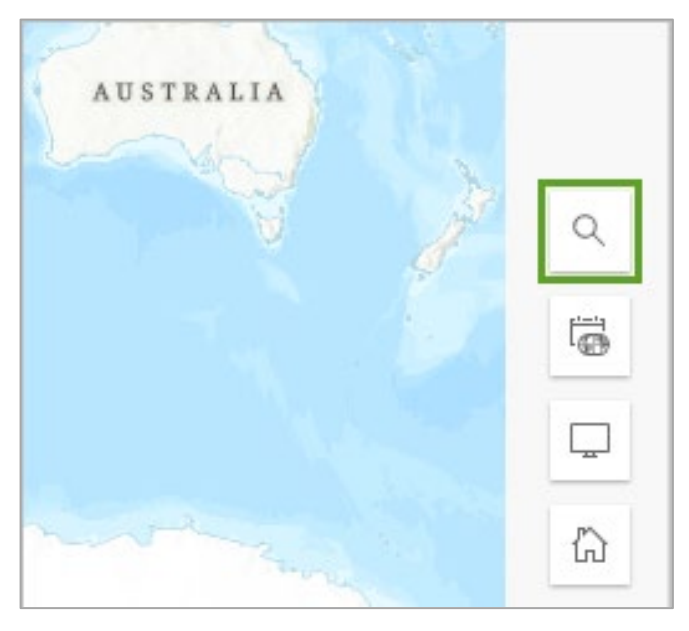

# VII Get started with ArcGIS Online

 검색창에 휴스턴 입력 → 제안된 위치 목록에서 Houston, TX, USA 선 택

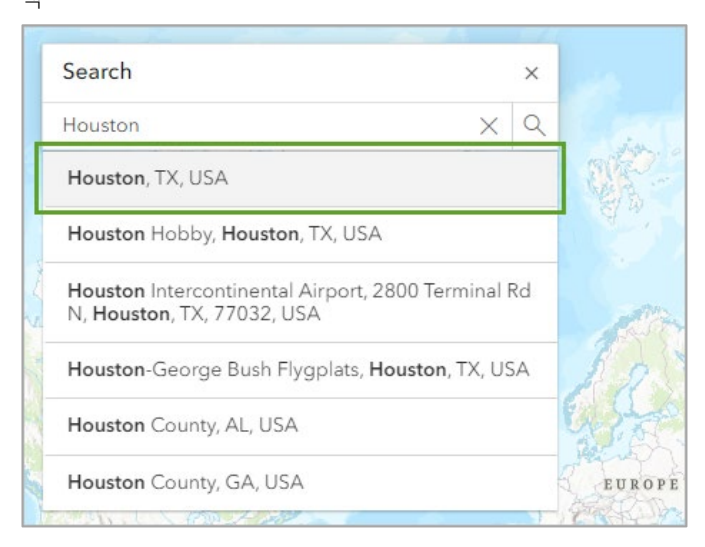

#### 맵은 휴스턴으로 확대되고 검색 결과(Search result) 팝업도 나타납 니다.

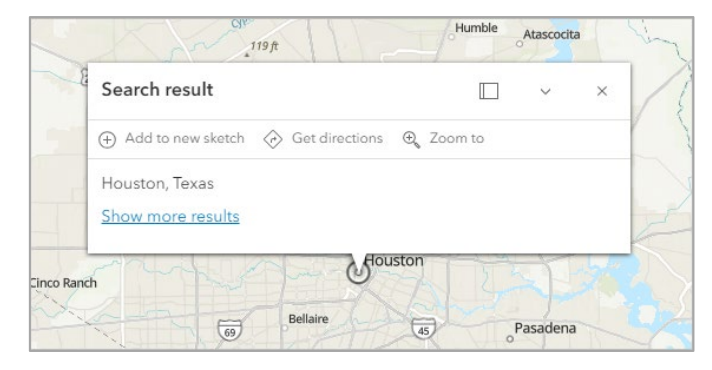

5. 검색 결과(Search result) 팝업 닫기

### 레이어 추가 | Add a layer

텍사스 교통부(TxDOT) 교통 안전과(TRF)가 관리하는 허리케인 대피 경로 를 보여주는 레이어를 지도에 추가합니다.

- 1. 콘텐츠 도구모음(Contents toolbar) → 레이어(Layer) 클릭
- 2. 레이어 창 → 추가(Add) 클릭

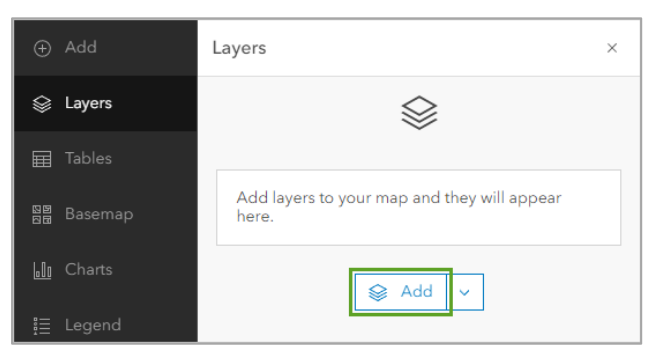

- 3. 레이어 추가(Add Layer) 창 → 내 콘텐츠(My content) → 드롭다운 메뉴에서 Living Atlas 선택
- 4. 검색창에 Hurricane Evacuation Routes입력 → 추가(Add) 클릭

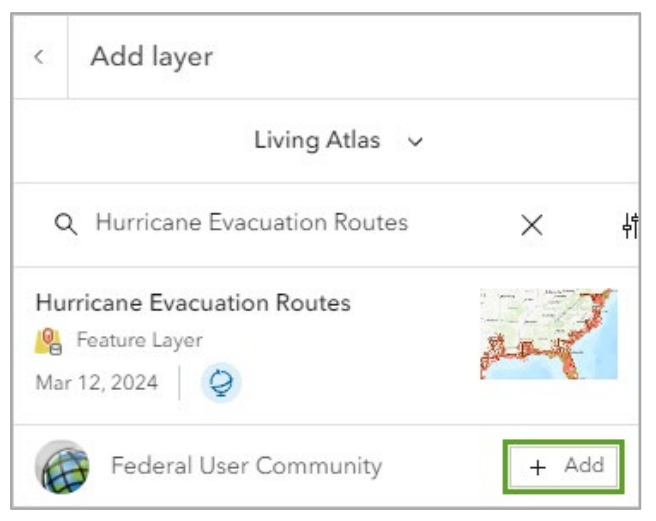

레이어가 맵에 추가되고 해당 범위로 확대되며 속성 창이 나타납니다. 주요 대피 경로는 도시 전체를 통과하는 라인으로 시각화됩니다.

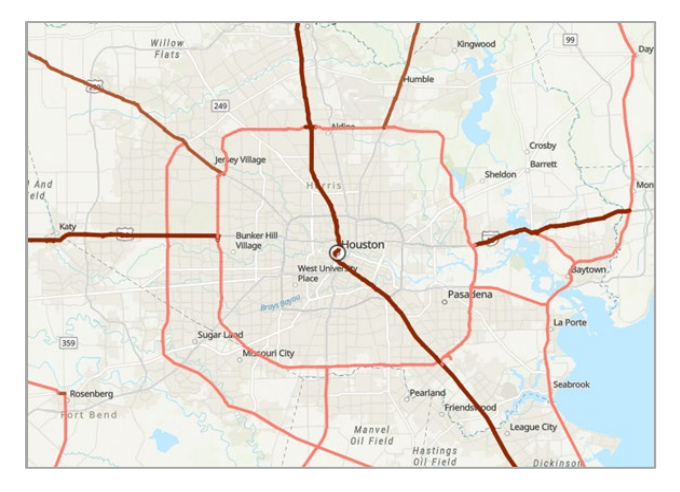

5. 콘텐츠 도구모음(Contents toolbar) → 베이스맵(Basemap) 클릭

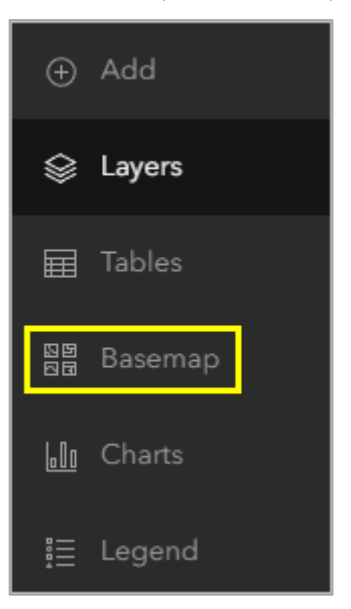

6. 베이스맵(Basemap) → 연한 회색 캔버스(Light Gray Canvas) 선택

| Basemap                                                                                                    |                     | × |
|----------------------------------------------------------------------------------------------------|---------------------|---|
| Nareamo Surrey Abbots                                                                                                    | Terrain with Labels |   |
| Landon Develop Control Control | Light Gray Canvas   |   |
| tanan denan sedan<br>Para sedan<br>Para sedan<br>Marta Manan Ange                                                                                                    | Dark Gray Canvas    |   |

밝은 색상과 세밀도가 낮은 베이스맵에서는 대피 경로가 더 명확히 표 시됩니다.

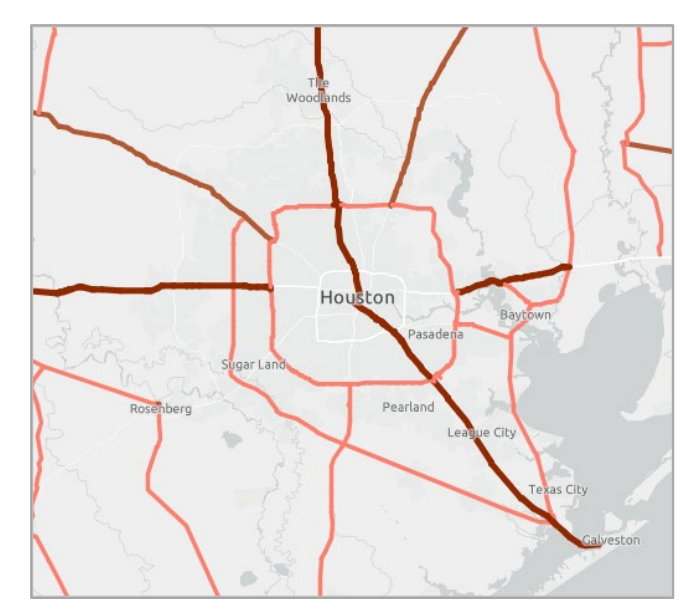

### 맵 탐색 | Navigate the map

 콘텐츠 도구모음(Contents toolbar) → 북마크(Bookmarks) → 북마 크 추가(Add bookmark) 클릭

| Bookmarks                                            | × |
|------------------------------------------------------|---|
|                                                      |   |
| No bookmarks                                         |   |
| Add bookmarks to your map and they will appear here. |   |
| + Add bookmark                                       |   |

2. 제목(Title)에 Houston 입력→추가(Add) 클릭

| Bookmarks        |     |  |
|------------------|-----|--|
| < Add bookmark   |     |  |
| Title<br>Houston |     |  |
| Cancel           | Add |  |

- 3. 북마크(Bookmarks)창닫기
- 4. 휴스턴(Houston) 레이블 근처에 있는 Buffalo Bayou와 Brays Bayou레이블이보일때까지 맵확대

휴스턴은 도시를 가로지르는 여러 개의 습지(Bayou)가 있습니다. 허 리케인이 발생하면 해당 지대는 홍수가 나기 쉬운 위험한 지역이라 고 위험 지역을 식별할 때 습지 지역을 염두하려고 합니다. Buffalo Bayou 와 Brays Bayou는 도시 내 주요 도로와 교차로를 가로지르기 때문에 침수된 경우 인프라에 심각한 문제를 야기할 수 있습니다.

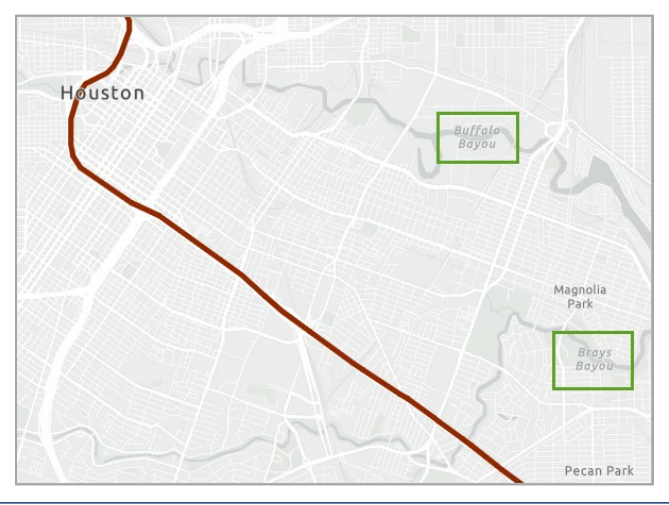

- 5. 현재 맵 범위에서 북마크(Bookmark) 추가 → Bayous로 이름 설정
- 6. 북마크(Bookmarks) 창→Houston 클릭

# 스타일 변경 | Change the style

1. 좌측에 있는 콘텐츠 도구모음(Contents toolbar) → 레이어(Layer) → Hurricane Evacuation Routes 레이어 선택

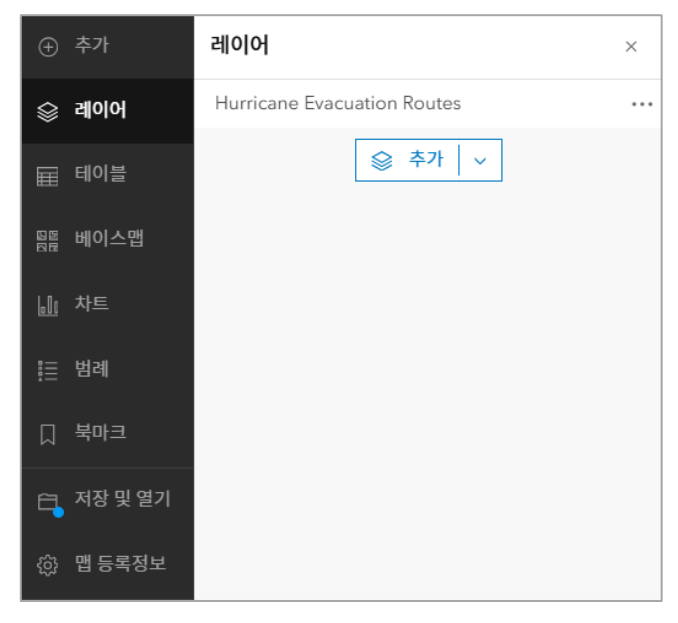

2. 우측에 있는 설정 도구모음(Settings toolbar) → 스타일(Styles) 클릭

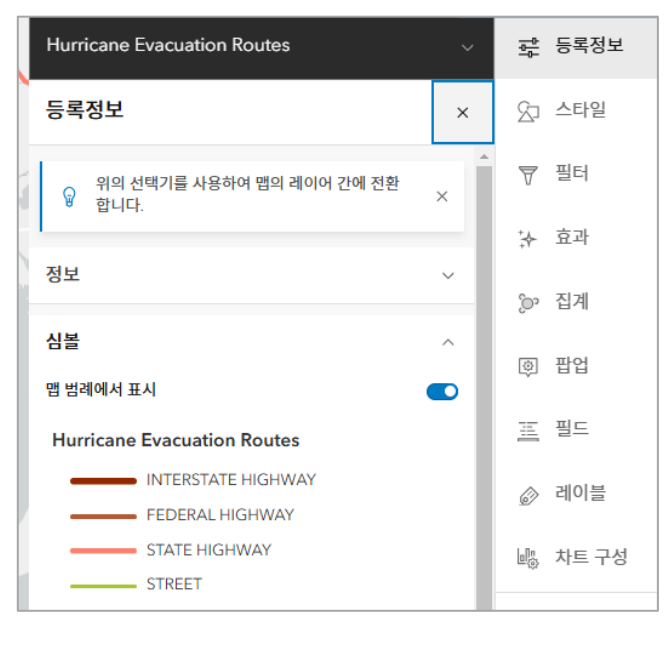

스타일 선택(Pick a style) → 위치(단일 심볼)(Location(single symbol))클릭

도로 분류 속성 및 유형(고유 심볼) 옵션이 설정에서 제거되고 맵은 단 일 심볼로 업데이트 됩니다.

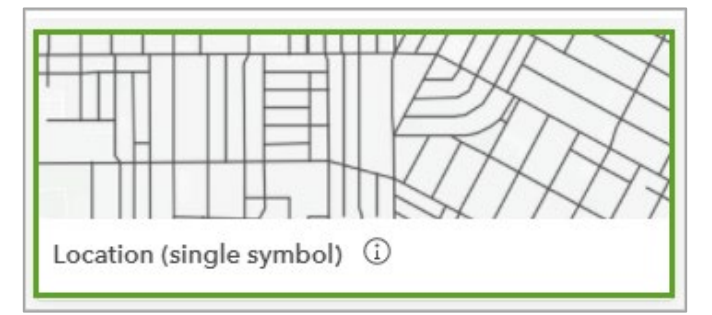

- 4. 위치(단일 심볼)(Location(single symbol)) → 스타일 옵션(Style option)
- 5. 심볼 스타일(Symbol style) → 라인 심볼 클릭

| <    | Styles                |   |
|------|-----------------------|---|
| Loca | ation (Single symbol) | ^ |
| Sym  | bol style             | 1 |
| Tran | sparency by attribute | ~ |

6. 심볼 스타일(Symbol style) 창 → 색상(Color) → 현재 색상 선택

| Symbol style   | ×      |
|----------------|--------|
| Current symbol |        |
| ——— Basic line | >      |
|                |        |
| Color          |        |
|                |        |
| Transparency   |        |
| O 0 %          | $\sim$ |

7. 색상 선택(Select color) 창 → Hex(#)에 *004C73* 입력 → 완료(Done) 클릭

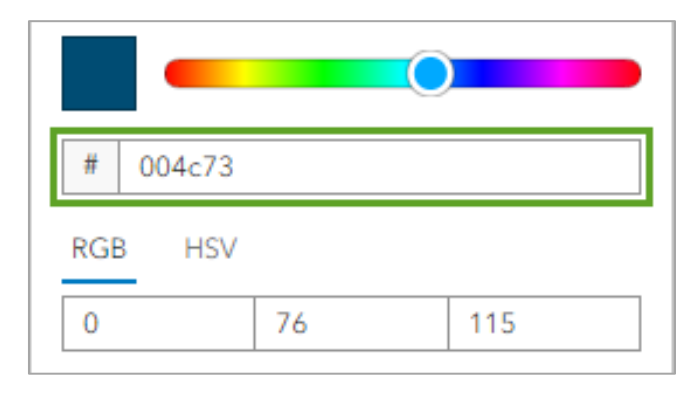

8. 심볼 스타일(Symbol style) 창 → 너비(Width)에 3px로 변경

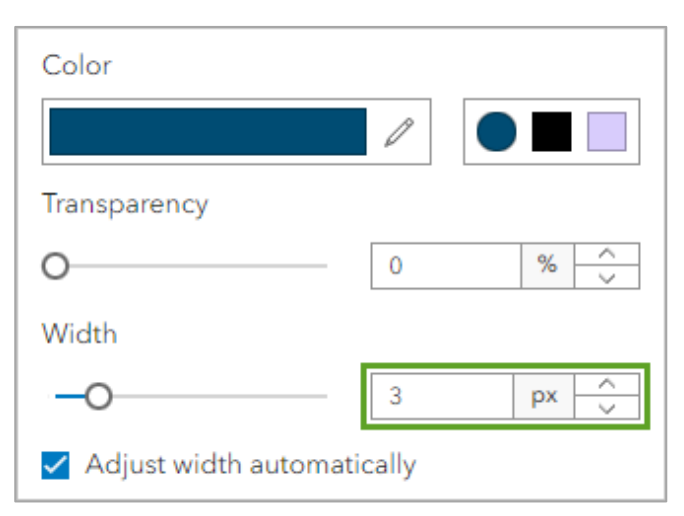

Houston Pasadena Sugar Land Missouri City

9. 스타일 옵션(Style options) 창→완료(Done) 클릭

#### 인구통계 데이터 추가 | Add demographic data

- 1. 레이어(Layer) 창→추가(Add) 클릭
- 2. 레이어 추가(Add Layer) 창 → 내 콘텐츠(My content)에서 ArcGIS Online으로 선택 변경
- 3. Houston Census Tract Demographics owner:Learn\_ArcGIS검색
- 4. Houston Census Tract Demographics 레이어 추가

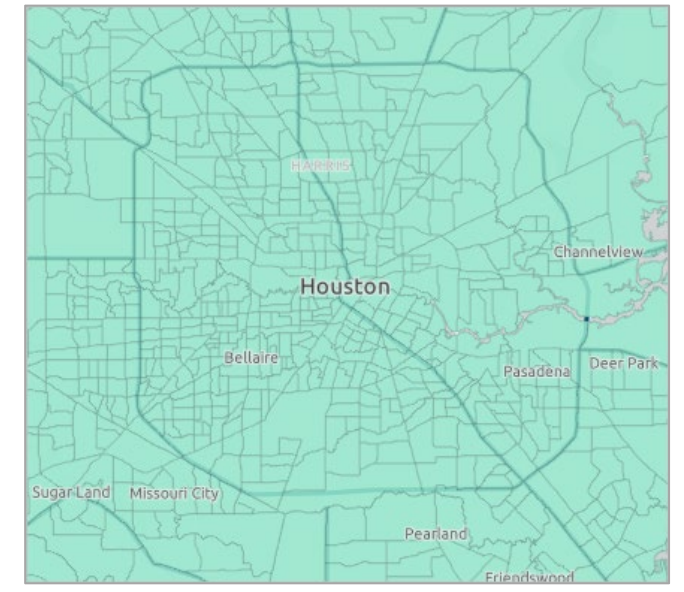

5. 레이어 추가(Add Layer) 좌측에 있는 뒤로(Back) 버튼 클릭

| < Add layer |               |   |
|-------------|---------------|---|
|             | ArcGIS Online | ~ |

레이어 창에 있는 레이어의 순서대로 맵에 그려집니다. 맵에서 대피 경로(Evacuation Routes)를 확인할 수 없는 이유는 Houston Census Tract Demographics 레이어가 레이어 창에서 Hurricane Evacuation Route 레이어 위에 있기 때문입니다. 인구 조사 구역 레 이어에 투명도가 있어 경로를 확인할 수 있지만 시각적으로 더 확실하 게 보기 위해 레이어를 재정렬합니다.

6. 레이어(Layer) 창 → Hurricane Evacuation Routes를 Houston Census Tract Demographics 레이어 위로 드래그

| Layers                            | × |
|-----------------------------------|---|
| Houston Census Tract Demographics |   |
| Hurricane Evacuation Routes       |   |
| See Add v                         |   |

맵에 있는 루트는 더 굵은 파란색 라인으로 업데이트 됩니다.

맵에러 레이어가 재정렬되면서 Hurricane Evacuation Routes 레이어가 Houston Census Tract Demographics 위에 표시됩니다.

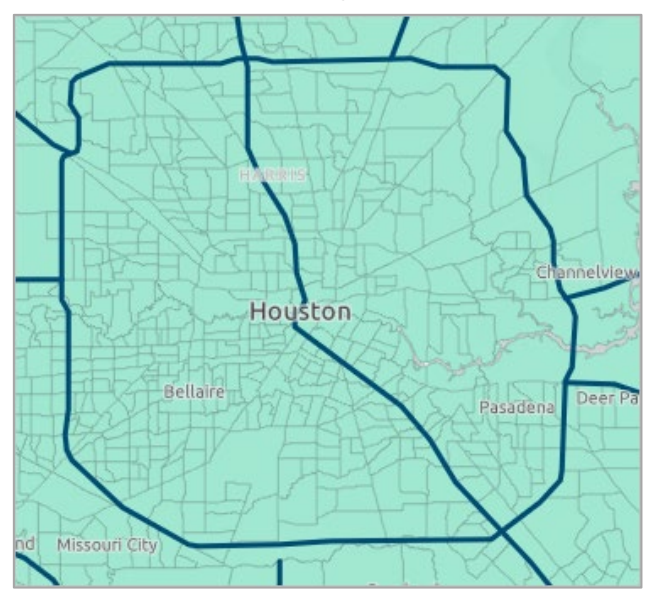

 레이어(Layer) 창 → Houston Census Tract Demographics 옵션 (Options) → 테이블 표시(Show table) 클릭

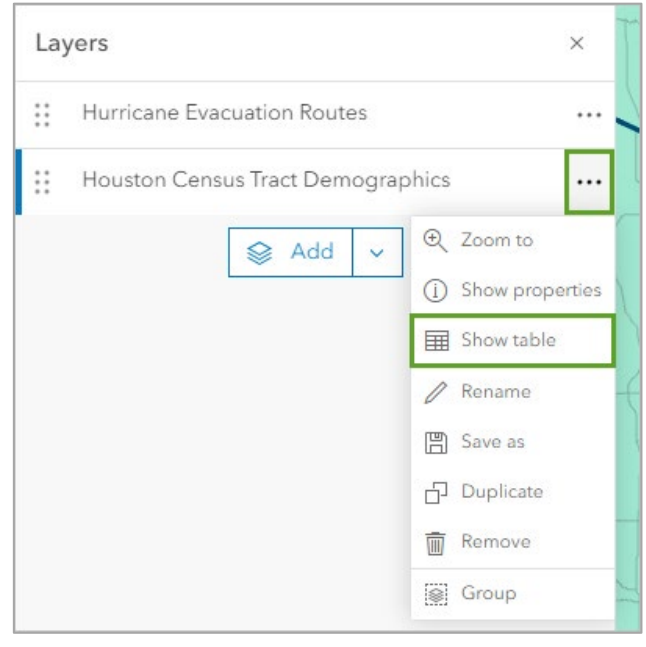

레이어의 속성 테이블이 나타나며 테이블의 각 행은 피처(인구 조사 구역 지역)를 나타내고, 열은 해당 피처에 대한 상세 정보를 제공합니 다. 예를 들어 ID 필드에는 각 인구 조사 구역 피처의 주, 카운티 및 인 구 조사 구역 식별자를 나타내는 코드가 포함되어 있고 총 소유자/임 차인 가구(ACS 2013-2017) 필드에는 각 구역의 총 가구 수가 표시됩 니다.

8. 필요한 경우 테이블 하단의 스크롤바를 이용해 오른쪽으로 스크롤하 여 Percent of Households without a Vehicle 필드 검색

| Houston Census Tract Demographics × |                    |   |                                                             |               |
|-------------------------------------|--------------------|---|-------------------------------------------------------------|---------------|
|                                     | 1,492개 레코드, 0개 선택됨 |   |                                                             | ŝ             |
| 6                                   |                    | ÷ | Percent of Households without a Vehicle (ACS 2013-2017) 💠 🚥 | Total Owner/F |
|                                     |                    |   | 9.09                                                        | 649           |
|                                     |                    |   | 14.97                                                       | 775           |
|                                     |                    |   | 25.40                                                       | 504           |

이 필드는 각 구역에서 차량을 소유하지 않은 가구의 비율을 나타내고, 비율이 높을 수록 대피에 도움이 필요할 수 있어 해당 필드 값을 사용 하여 레이어 스타일을 지정합니다.

- 9. 테이블(Table) 닫기
- 10. Houston Census Tract Demographics 레이어 → 스타일(Styles) 창 열기
- 11. 스타일(Styles) 창→속성 선택(Choose attributes)→+필드(+ Field) 선택

| Houston Census Tract Demo                       | graphics v                                     |
|-------------------------------------------------|------------------------------------------------|
| Styles                                          | ×                                              |
| (                                               | D                                              |
| Choose a                                        | attributes                                     |
| Choose which fields you want to m<br>styles are | ap. The order will affect how some<br>applied. |
| + Field                                         | + Expression                                   |
| ୍ଡ Add a field to start                         | smart mapping. ×                               |

12. 필드 선택(Select fields) → Percent of Households without a Vehicle (ACS 2013-2017) 선택 → 추가(Add) 클릭

| Sel | ect fields                                                  | ×   |
|-----|-------------------------------------------------------------|-----|
| Q   | Search fields                                               | -   |
|     | County                                                      | í   |
|     | State                                                       | (j) |
|     | Total Population (2019)                                     | (j) |
| ~   | Percent of Households without a Vehicle (ACS 2013-<br>2017) | í   |
|     | Total Owner/Renter Households (ACS 2013-2017)               | (j) |
|     | ShapeArea                                                   | í   |
|     | Shape_Length                                                | (j) |
|     | Add Cancel                                                  |     |

13. 스타일(Style) 창 → 스타일 선택(Pick a style) → 개수 및 양(색 상)(Counts and Amounts(Color)) 선택

| 2                                                             |
|---------------------------------------------------------------|
| Pick a style                                                  |
| These styles are good for visualizing a single numeric field. |
|                                                               |
| Counts and Amounts (size)                                     |
| Theme                                                         |
| High to low 🗸                                                 |
| Style options                                                 |
|                                                               |
| Counts and Amounts (color)                                    |

선택한 속성 유형에 따라 다양한 스타일을 사용할 수 있는데, 이는 스 마트 매핑이라고 하는 프로세스로 사용 가능한 스타일 목록은 데이터 유형에 따라 결정됩니다. 해당 튜토리얼의 경우 숫자 데이터에 대한 것으로 색상은 큰 값부터 작은 값(Hight to low)라는 색상 램프를 기반 으로 나타납니다. 값이 가장 낮은 인구 조사 구역은 밝은 색상이고 가 장 높은 인구 조사 구역은 어두운 색상입니다.

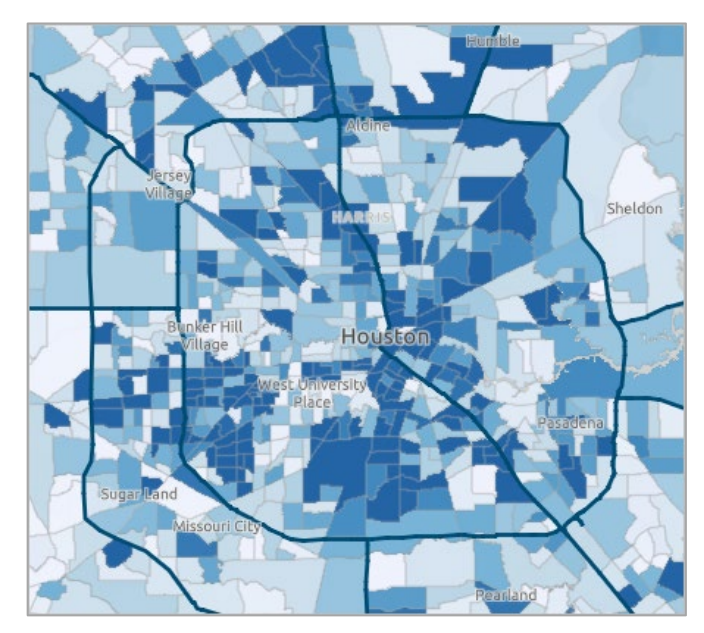

14. 개수 및 양(색상)(Counts and Amounts(Color)) → 스타일 옵션 (Style options) 클릭

15. 심볼 스타일(Symbol Style) 아래에 있는 색상 램프 바 클릭

| Symbol style |   |
|--------------|---|
|              | 1 |
| Data range   |   |
| ↑↓ ⊕ ∽       |   |

16. 색상(Color) → 색상 램프(Color Ramp) → 램프(Ramp) 팝업에서 Blue7 선택

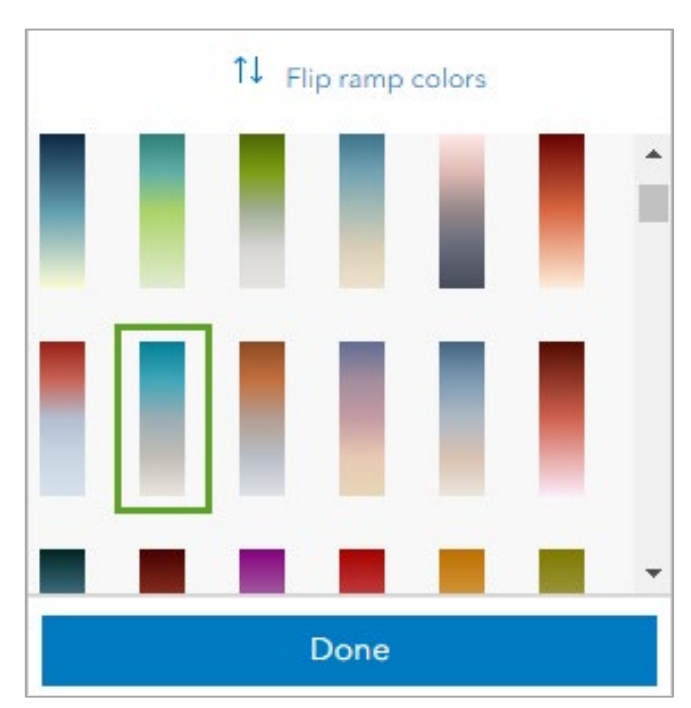

새로운 색상 램프가 맵에 적용됩니다. 차량이 없는 가구 비율이 평균 보다 높은 인구 조사 구역은 맵에서 더 눈에 띄게 나타납니다. 범례에 따르면 평균 비율은 약 6%로 도시 중심에 가까운 휴스턴 시내일수록 더 색상이 진한 걸 확인할 수 있습니다. 이러한 조사 구역 위주로 대중 교통 등의 피난 지원 강화로 가장 혜택을 받을 수 있습니다.

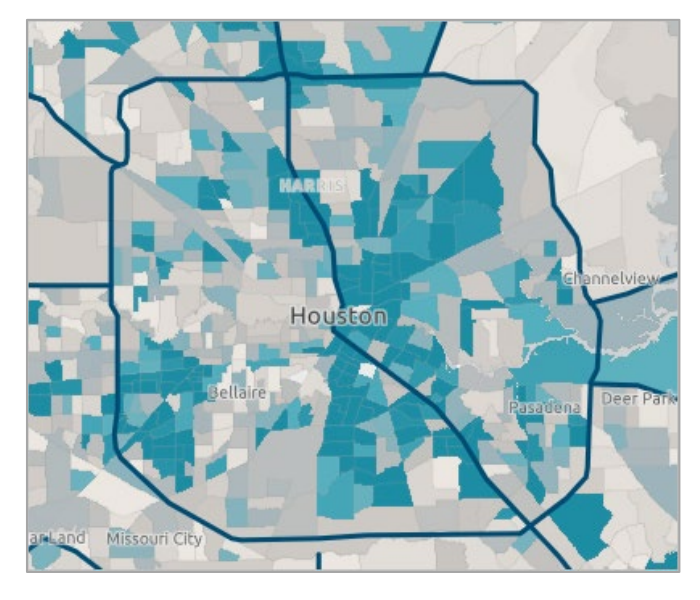

- 17. 완료(Done)클릭
- 18. 스타일 옵션(Style Option) 창→완료(Done) 클릭
- 19. 레이어(Layers) 창 → Houston Census Tract Demographics 레이어 → 옵션(Options) 버튼 → 이름 바꾸기(Rename) 선택
- 제목(Title)에 Percentage of Households Without a Vehicle입력 → 확인(OK) 클릭

#### 맵 저장 및 공유 | Save and Share the Map

1. 콘텐츠 도구모음(Contents toolbar) → 저장 및 열기(Save and open) → 다른 이름으로 저장(Save as)

| 🗍 Bookmarks      |            |
|------------------|------------|
| 🔁 Save and open  | 🖺 Save as  |
| ô Map properties | 값 New map  |
| [같] Share map    | 🔁 Open map |
| 🔡 Create app     |            |

- 2. 맵 저장(Save map) 창 → 제목(Title)에 *Houston Evacuation Map* 입력
- 3. 폴더(Folder)는 기본값을 유지하거나 원하는 폴더 선택
- 4. 다음 키워드를 입력하여 태그(Tags) 설정: *Hurricanes / Roads / Evacuation Routes / Houston*
- 5. 요약(Summary) 입력: 이 맵은 텍사스 휴스턴의 허리케인 대피 경로 를 나타냅니다.

| Houston Evacuation Map                                                                                  |                                     |
|----------------------------------------------------------------------------------------------------|-------------------------------------|
| Foldor                                                                                                  |                                     |
| -older                                                                                                  |                                     |
| Your folder                                                                                             |                                     |
| Categories                                                                                              |                                     |
| Assign categories                                                                                       |                                     |
| Tags                                                                                                    |                                     |
|                                                                                                    |                                     |
| Hurricanes × Road<br>Houston × Add tags                                                                 | ds × Evacuation Routes × ×          |
| Hurricanes × Road<br>Houston × Add tags<br>Summary                                                      | ds × Evacuation Routes × ×          |
| Hurricanes × Road<br>Houston × Add tags<br>Summary<br>This map shows hurricane                          | ds × Evacuation Routes × × ·        |
| Hurricanes × Road<br>Houston × Add tags<br>Summary<br>This map shows hurricane<br>Characters left: 1988 | evacuation routes in Houston, Texas |
| Hurricanes × Road<br>Houston × Add tags<br>Summary<br>This map shows hurricane<br>Characters left: 1988 | ds × Evacuation Routes × × ·        |

6. 저장(Save) 클릭

7. 콘텐츠 도구모음(Contents toolbar) → 맵 공유(Share map) 클릭

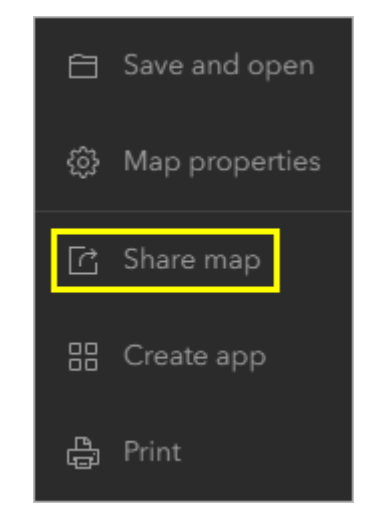

8. 공유 레벨 설정(Set sharing level) → 모든 사람(Everyone(public)) → 저장(Save) 클릭

#### 웹 앱 생성 | Create a web app

 콘텐츠 도구모음(Contents toolbar) → 앱 생성(Create app) → Instant Apps 클릭
 Instant Apps 갤러리 페이지는 필요에 따라 적절한 앱 템플릿을 선택 하는 데 도움이 되는 정보와 지침을 제공합니다. 사용 가능한 앱을 탐 색할 때 각 이름 옆에 있는 버튼을 클릭하면 템플릿을 사용한 예시와 함께 자세한 정보를 확인할 수 있습니다.

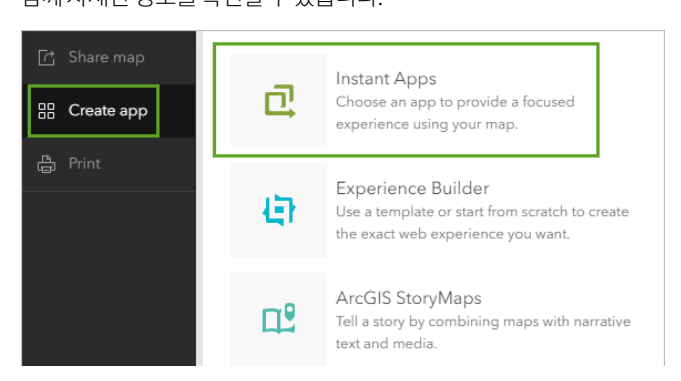

 앱 기능 검색(Search app capabilities) 표시줄 → 북마크 (Bookmarks)입력→하단에제안된앱클릭

| eliminate instant Apps |                   |      |                             | ۵ III                               | yunji kim<br>yunji Jocal |
|------------------------|-------------------|------|-----------------------------|-------------------------------------|--------------------------|
| Q, 앱기b검색               | <del>88</del> 412 | 주천   |                             | 22 12 년째   × 기 오란성                  | [] 자세한 창보                |
| 7h: 400 x              |                   |      |                             |                                     |                          |
|                        |                   |      |                             | 법대적제: 스마이프 도구제 함께 수<br>H일 레이어 관객 기능 | 8 =                      |
|                        |                   |      |                             |                                     | /                        |
|                        |                   | EXC. |                             |                                     | 7                        |
| STAT                   |                   |      |                             |                                     |                          |
| : 공개 열림 🕞 🔹            | : 기본 〇            |      | : 대화형 명제 🔾                  | : 미디어 앱 🕤 🛛 🚥                       |                          |
| 🔅 वारा ५२७ सम          | 🕴 🕴 🖗             | erna | <i>কৃ</i> বাধ্য <u>সং</u> স | \$ 401.9271 eP4                     |                          |

갤러리는 북마크를 지원하는 앱만 표시하도록 필터링되었으며, Basic App 템플릿은 기본 탐색 기능 및 도구가 있는 간소화된 레이아 웃으로 맵을 공유하기에 좋은 선택입니다.

3. 기본(Basic) 카드→선택(Choose) 클릭

기본적으로 앱은 웹 맵을 만드는데 사용된 제목과 태그가 동일하게 생 성됩니다. 맵에서 강조하려는 내용을 더 잘 나타내도록 제목을 변경합 니다.

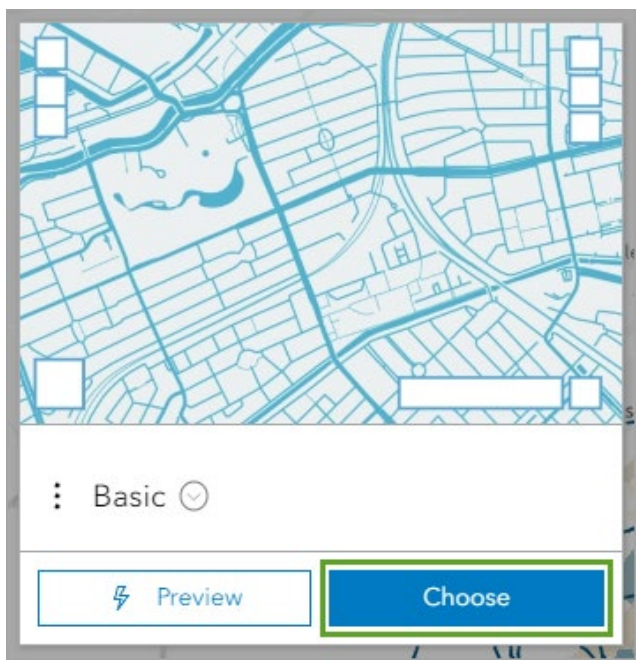

- 4. 앱 생성 기본(Create app Basic) 창 → *At-Risk Population in Houstori*을 제목으로 입력
- 5. 앱생성(Create app) 클릭
- 6. 필요한 경우 환영 창(Welcome window) 검토 후 닫기

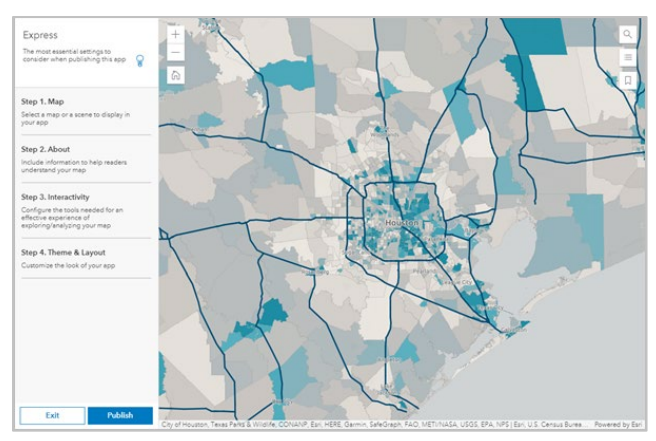

### 앱 구성 | Configure the app

이번 과정에서는 앱에 포함할 도구를 지정합니다. 앱을 구성할 때 기본 값 이 설정되어 있는 신속(Express) 설정 모드 사용이 가능합니다. 이 설정은 가장 필수적인 요소만 활성화한 것으로 앱을 만드는 데 도움이 되는 구성 가능한 옵션의 하위 집합도 제공힙니다. 또한 신속(Express)을 비활성화하 여 추가 옵션에 접근하고 템플릿에 사용 가능한 모든 설정을 구성할 수 있 습니다.

- 1. 신속(Express) 창→2단계(Step 2) 소개 클릭
- 2. 머리글(Header) 활성화

| < Back                | Next >         |
|-----------------------|----------------|
| Step 2   Express      |                |
| Header                |                |
| Legend                | ()             |
| Fixed pop-up location | $(\mathbf{i})$ |

3. 다음(Next)클릭→검색(Search)비활성화

| < Back           | Next >       |
|------------------|--------------|
| Step 3   Express |              |
| Bookmarks        | () <b>()</b> |
| Disable scroll   |              |
| Layer list       |              |
| Export           |              |
| Search           |              |

 세로 도구모음에 있는 검색 설정(Search settings) 클릭 → '*축척* (Scale) 입력 → 하단에 나오는 축척 막대(Scalebar) 클릭

| 🤨 신속    | 검색 설정                                                               | × |  |
|---------|---------------------------------------------------------------------|---|--|
| Q 검색 설정 | 이 검색은 앱에서 제공하는 설정 및 도구를 찾도록 저<br>합니다. 설정 키워드나 도구의 설명을 입력하여 시작<br>요. |   |  |
|         | Q 축척                                                                | × |  |
|         | 모든 설정                                                               |   |  |
|         | 맵영역                                                                 |   |  |
|         | 축척 막대                                                               |   |  |

- 5. 신속(Express) 모드 끄기 팝업 메시지가 나오면 계속(Continue) 클릭
- 축척 막대(Scalebar) 활성화
   축척 막대를 활성화하면 듀얼 단위 설정이 나타납니다. 듀얼 단위 설
   정을 활성화하면 미터법과 영국식 단위로 축척이 표시됩니다. 앱 미리
   보기가 업데이트되어 맵 하단 모서리에 축척 막대가 표시됩니다.

| ல 상호작용      | 탐색          |                |
|-------------|-------------|----------------|
| 🐵 테마 및 레이아웃 | 책갈피         | (i) <b>(</b> ) |
|             | 확대/축소 컨트롤   | ()             |
| 🖻 언어 전환 도구  | 홈 버튼        | 1              |
|             | 나침반         |                |
|             | 현재 위치 버튼 찾기 |                |
|             | 탐색          |                |
|             | 스크롤 비활성화    |                |
| <☐ 시작하기     | 축척 막대       | 1              |
|             | 이중 단위       |                |
| 다 고이        |             |                |

7. 맵 북동쪽 모서리에 있는 북마크 열기(Open bookmark) 버튼 클릭

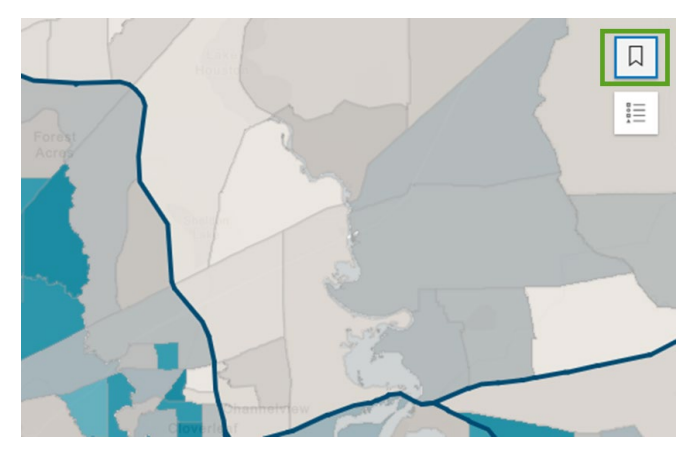

8. 북마크에 있는 Bayous 클릭 → 맵에서 피처를 클릭하여 팝업 표시 → 팝업에서 고정(Dock) 버튼 클릭

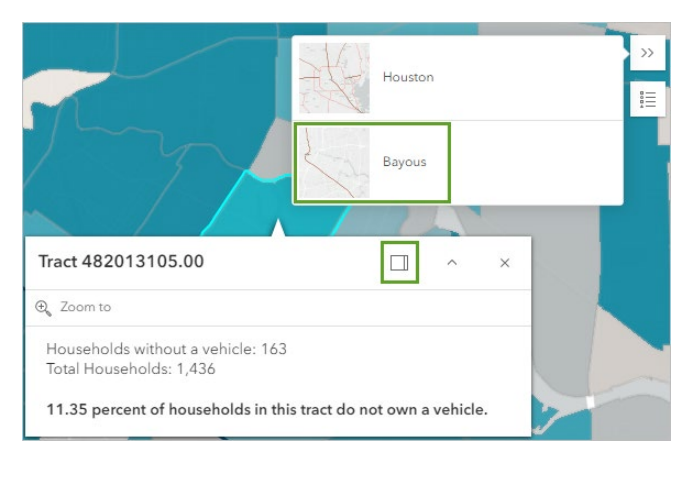

9. 세로 도구모음에 있는 테마 & 레이아웃(Theme & Layout) → 위치 관 리자(Position Manager) 클릭

| O Express           | Theme & Layout                                                |
|---------------------|---------------------------------------------------------------|
| Q Search settings   | Customize the look of your app                                |
| 🛃 Мар               |                                                               |
| (j) About           | Theme                                                         |
| දිවූ Interactivity  | Customize the theme of your app                               |
| 🌮 Theme & Layout    | Logo                                                          |
| 🛱 Language Switcher | Add a logo to display in your app that aligns with your brand |
|                     | Position manager                                              |
|                     | Change the location of tools in your app                      |

10. 북마크(Bookmarks) 옆 그리드 클릭한 후 확대/축소 컨트롤(Zoom controls) 아래로 이동 → 범례(Legend)를 앱의 스케일바 반대쪽에 있도록 오른쪽 하단 모서리로 이동

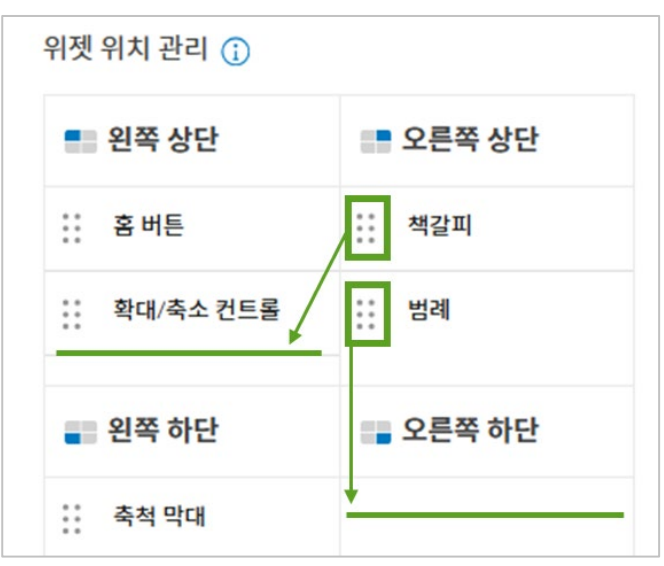

앱 미리보기(App preview)에서 북마크 열기(Open bookmarks) 버 튼이 다른 맵 탐색 도구와 함께 나타납니다.

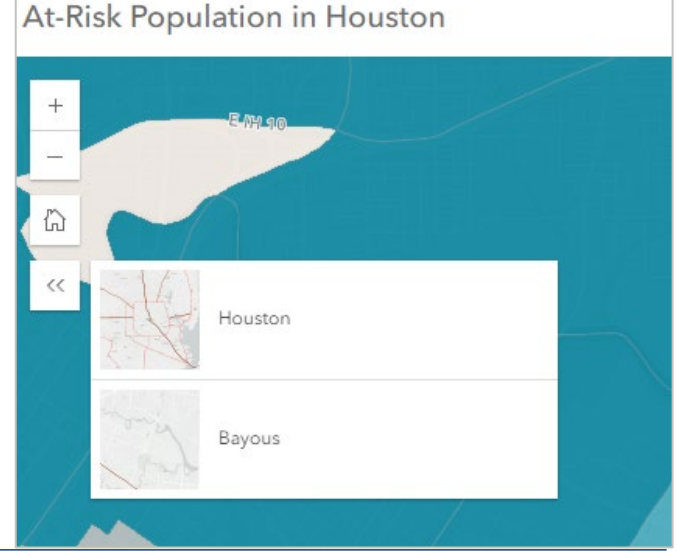

#### 11. 앱기능테스트수행

맵 탐색(navigating the map), 팝업 열기(opening pop-ups), 범례 조 회(viewing the legend)

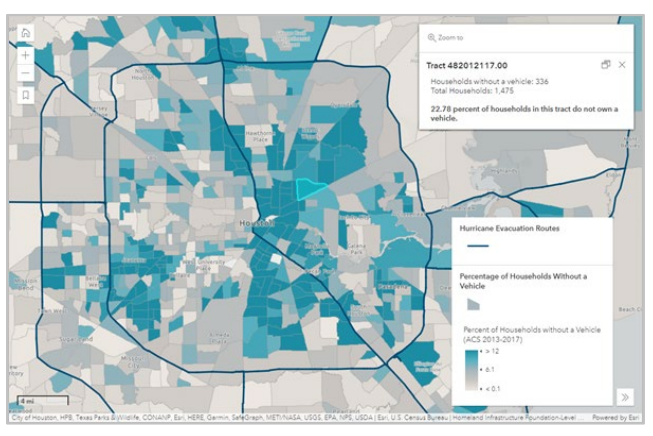

12. 구성 창(Configuration panel) 클릭 → 발행(Publish) 클릭 → 발행 창 에서 확인(Confirm) 클릭

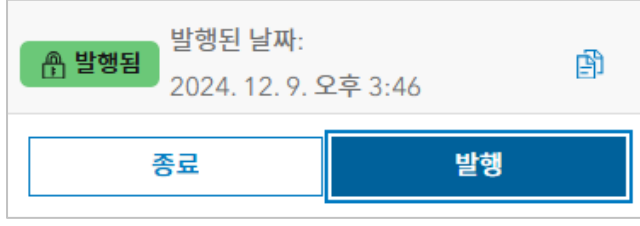

발행이 완료되면 성공 메시지가 나타나고 임시저장(Draft) 배지가 발 행일,시간이 포함된 발행됨(Published) 배지로 변경됩니다.

13. 공유(Share) 창닫기 → 종료(Exit) 클릭

### 항목 세부정보 편집 | Edit the item details

앱에 관련된 의미 있는 정보를 제공하기 위해 항목 세부정보를 추가합니다.

 항목 페이지의 개요(Overview) 탭 → 항목 정보(Item Information) 아래 요약 추가(Add a summary)

| ltem | Information ③ Learn mo         | ore |
|------|--------------------------------|-----|
| Low  | Hi                             | igh |
|      | Top Improvement: Add a summary |     |

2. 요약 편집(Edit Summary) → 아래 텍스트 입력

이 웹 앱은 텍사스 휴스턴의 허리케인 대피 중에 도움이 필요한 지역 을 하이라이트 표시하였습니다.

- 3. 저장(Save)클릭
- 4. 썸네일 편집(Edit thumbnail) 클릭

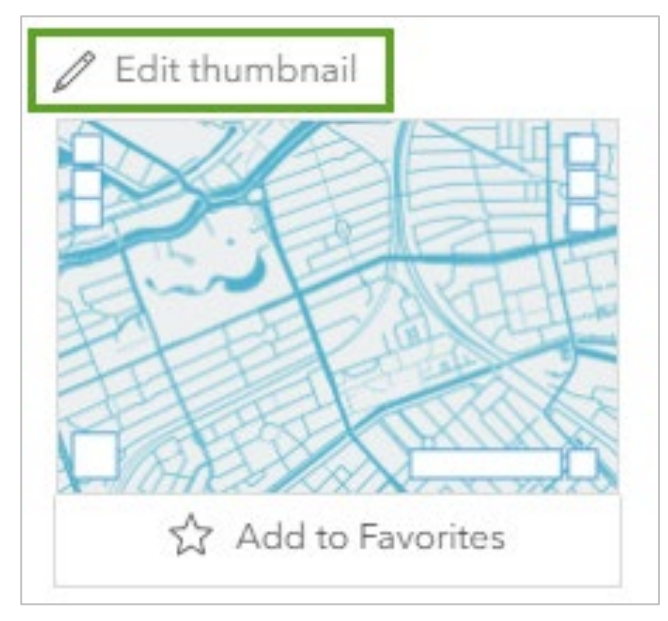

5. 썸네일 생성(Create Thumbnail) 창 → 맵에서 썸네일 생성(Create thumbnail from map) 클릭

| $\langle \gamma \rangle$                                                                |  |
|-----------------------------------------------------------------------------------------|--|
| Upload an image<br>Drag and drop JPG, PNG, or GIF files (600 x 400 or larger)           |  |
| Browse                                                                                  |  |
| or                                                                                      |  |
| Create thumbnail from map<br>Create a custom thumbnail by setting extent and zoom level |  |

- 6. 썸네일 생성(Create Thumbnail) 창 → 저장(Save) 클릭
- 7. 항목 정보(Item Information) → 최고의 개선(Top Improvement) → 설명 추가(Add a description)

8. 설명 편집(Edit Description) 상자 → 아래 내용 입력

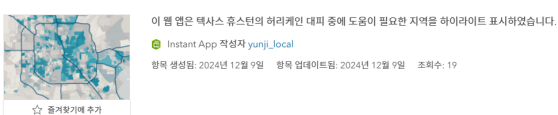

/ 편집

#### 항목에 대한 자세한 설명을 추가합니다.

설명

이 앱은 텍사스 휴스턴의 인구조사 구역별 대피 경로와 인구 통계 데 이터를 보여줍니다. 진한 파란색 구역은 차량이 없는 가구 비율이 더 높습니다. 이 패턴은 허리케인이 발생할 때 휴스턴의 어느 지역에서 대피 지원을 제공해야 하는가라는 질문에 대한 답을 찾는 데 도움이 됩니다.

범례와 피처 팝업을 이용해 맵에 표시된 데이터에 대한 세부 정보를 알아보세요. 개별 인구 조사 구역을 클릭하면 차량이 없는 가구 비율 을 포함한 팝업 정보를 볼 수 있습니다.

이 앱의 맵에는 휴스턴 대피 경로의 Living Atlas 레이어와 휴스턴 인 구 통계 데이터 레이어가 포함되어 있습니다. 인구 통계 레이어는 차 량이 없는 가구 비율을 계산하는 Arcade 표현식을 사용하여 스타일이 지정됩니다. 이 정보는 팝업에서도 제공됩니다.

#### 9. 저장(Save) 클릭

#### 10. 항목 정보(Item Information) 옆 자세한 정보(Learn more) 클릭

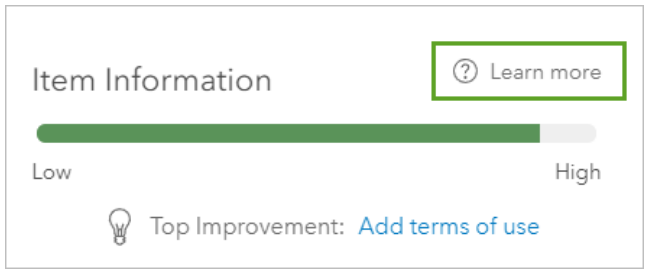

- 11. 사용약관 추가(Add terms of use) 클릭
- 12. 사용약관 편집(Edit Terms of Use) 박스에 *없음. 공공 도메인 데이터* 입력 → 저장(Save) 클릭
- 13. 항목 정보(Item Information) → 태그(Tags) → 편집(Edit) 클릭
- 14. 태그 편집(Edit Tags) 박스 → 원하는 몇 가지 태그 입력 → 저장(Save) 클릭
- 15. 항목페이지(Item page)에서 공유(Share) 클릭

습니다.

16. 공유 창(Share window) → 모든 사람(Everyone) → 저장(Save) 클
 리
 이제 앱이 구성되고 공유되었으므로 URL 섹션의 복사 버튼을 사용해
 앱의 URL을 컴퓨터의 클립보드에 복사하여 모든 사람과 공유할 수 있

이 튜토리얼에서는 텍사스 휴스턴의 허리케인 대피 경로 레이어가 포함된 맵을 작성했습니다. 인구조사 구역별 인구통계 데이터를 추가하고 스마트 매핑을 사용해 차량이 부족한 지역을 강조했습니다. 맵에 표시된 패턴은 허 리케인이 발생할 경우 대피 지원이 가장 필요한 곳을 결정하는 데 도움이 되었으며 맵을 앱으로 전환하여 결과를 공유했습니다.

#### <a href="#"><Acknowledgements></a>

- ✓ The <u>Hurricane Evacuation Routes</u> layer is from the Homeland Infrastructure Foundation-Level Data (HIFLD) hosted by Living Atlas.
- ✓ The <u>Houston Census Tract Demographic data</u> is derived from <u>Esri's American Community Survey data</u> from 2013-2017.
- ✓ <u>Topographic</u> map sources: Esri, TomTom, Garmin, FAO, NOAA, USGS, OpenStreetMap contributors, and the GIS User Community
- ✓ <u>Light Gray Canvas</u> map sources: Esri, TomTom, Garmin, FAO, NOAA, USGS, OpenStreetMap contributors, and the GIS User Community